# - (PCA) Prime نواعتلا نامض نيوكت تارمتؤملا تاصيخشت

## تايوتحملا

<u>ةمدقملا</u> <u>قيساسألا تابلطتملا</u> <u>تابلطتملا</u> <u>ةمدختسملا تانوكملا</u> <u>قىساسأ تامولعم</u> <u>OVA ل.ك.ل قل.م.اك وأ قدودجم قي.ؤر قي.ناكما ي.ل.ع قن.ي.عمل.ا قي.اهن.ل.ا طاق.ن دي.دجت</u> <u>نىوكتلا</u> <u>تاملاكما المرادال ملجسمانا ويديفانا ميامن طلقين عم رمتوم لوألا ويرانيسانا</u> <u>Cisco نم قدحوماا تالاصتالا ريدم دادعا</u> <u>HTTP نيكمت</u> SNMP نىڭمت <u>CTI ةمدخ ليغشت ءدب</u> JTAPI) مدختس م) PCA CTI مكحت رص نعل قرىبطت مدختس م عاش ن <u>تارمتؤملاب ةطبترم راذنا ةزهجاً</u> <u>تارمتؤملات قلص تملا ری اق تلا</u> <u>رمتؤملا ويديف رابتخا ةملاكم</u> <u>تاملاكما اقرادال قلجسم ريغ قياهن طاقن عم رمتؤم .2 ويرانيسا ا</u> <u>تارمتؤملاب قطبترم راذنا قزمجاً</u> <u>رمتؤملا ويديف رابتخا ةملاكم</u> <u>ةحصابا نم ققحتايا</u> <u>امحال صاو ءاطخألا فاشكتسا</u>

## ةمدقملا

راطإ يف تارمتؤملا تاصيخشتل اهدادعإو رشنلا ةيلمع نيوكت ةيفيك دنتسملا اذه حضوي لكشب ويديفلا/توصلا تارمتؤم تايئاصحإ ةبقارمل "Prime (PCA ل نواعتلا نامض" .يقابتسا

ةىساسألا تابلطتملا

تابلطتملا

:ةيلاتا عيضاوملاب ةفرعم كيدل نوكت نأب Cisco يصوت

- Call Manager لوؤسم لوخد ليجست
  - PCA لوخد ليجست
- كيدل (TelePresence (TMS ماظن ةبقارم مداخ

• انكمم كلذ ناك اذإ ،Core/Expressway دامتعا تانايب

## ةمدختسملا تانوكملا

.PCA تارادصإلا PCA كلإ دنتسملا اذه يف ةدراولا تامولعملا دنتست

.ةصاخ ةيلمعم ةئيب يف ةدوجوملا ةزهجألاا نم دنتسملا اذه يف ةدراولا تامولعملا ءاشنإ مت تناك اذإ .(يضارتفا) حوسمم نيوكتب دنتسملا اذه يف ةمدختسُملا ةزهجألاا عيمج تأدب .رمأ يأل لمتحملا ريثأتلل كمهف نم دكأتف ،ةرشابم كتكبش

# ةيساسأ تامولعم

:ةيلاتان المعاونة Cisco Prime Collaboration 11.x معدي

- JTAPI/ HTTP تاظحالم مادختساب تاملاكملا فاشتكا معد متي قلماك قيؤر قيناكمإ تارمتؤملا تامولعمو تارمتؤملا تايئاصحإ لثم يلعفلا تقولا يف قبقارملا تامولعمو.
  - تاظحالم مادختساب تاملاكملانع يئاقلتلا فشكلا ثدحي قدودحم قيؤر قيناكمإ تايئاصحإ لثم يلعفلا تقولا يف قبقارملا تامولعم معد متي ال نكلو ،JTAPI/HTTP زمرب قدودحملا قيؤرلا تاذ قياهنلا طاقن ىلإ راشيو .تارمتؤملا تامولعمو تارمتؤملا
     .رمتؤملا ططخم يف تفاخ فصن

ةيلات الله عاوناً Cisco Prime Collaboration 12.x معدي:

- JTAPI/ HTTP تاظحالم مادختساب تاملاكملا فاشتكا معد متي ةلماك ةيؤر ةيناكمإ
   تارمتؤملا تامولعمو تارمتؤملا تايئاصحإ لثم يلعفلا تقولا يف ةبقارملا تامولعمو
- تامولعمو JTAPI/ HTTP تاظحالم مادختساب تاملاكملا فاشتكا ةيؤر ةيناكمإ دجوت ال ةحفص يف هذه ةياهنلا طاقن ضرع متي .ةموعدم ريغ يلعفلا تقولا يف ةبقارملا
   لماكلاب ةطشن ريغ ةنوقيأ عم رمتؤملا ةبقارم

OVA لكل ةلماك وأ ةدودحم ةيؤر ةيناكمإ ىلع ةنيعملا ةياەنلا طاقن ديدحت

- ةطقن 500 ىلإ لصي ام (OVA) ةريغصلا ةحوت فمل أة يضارت فال أة الاحمل في شرأ معدي ةي اهن
  - ةياهن ةطقن 1000 ىلإ لصي ام ةطسوتمل OVA ةينقت معدت
    - ةياهن ةطقن 1800 ىلإ لصي ام ةريبكلا OVA ةينقت معدت
  - ةياەن ةطقن 2000 ىلإ لصي ام ادج ةريبكل OVA قينقت معدت

ةموعدملا لمعلا تاسلجو تارمتؤملاب قلعتي اميف PCA لكل ةموعدملا ةزهجألاب ةمئاق دجوت .انه لودجلا ةروص يف حضوم وه امك

#### Session Scenarios

The various session scenarios that are monitored in Cisco Prime Collaboration are as follows:

#### Table 1 Session Scenarios

| Session Classification                                                       | Session Type                                       | Session Structure | Session Topology Elements                                                                                                    |
|------------------------------------------------------------------------------|----------------------------------------------------|-------------------|----------------------------------------------------------------------------------------------------|
| Cisco Unified CM intracluster<br>and intercluster sessions                   | Ad hoc,Scheduled                                   | Point-to-point    | Cisco TelePresence System 500, 1000, 3000, TX9000 Series.                                                                             |
| Cisco Unified CM intracluster<br>and intercluster sessions                   | Ad hoc,ScheduledStatic                             | Multipoint        | Cisco TelePresence System 500, 1000, 3000, TX9000 Series, and CTMS.                                                                   |
| Cisco VCS intracluster and intercluster sessions                             | Ad hoc,Scheduled                                   | Point-to-point    | Cisco C series, EX Series, Cisco<br>MX series, Cisco MXP Series,<br>Cisco IP Video Phone E20, Cisco<br>Cius, and Cisco Jabber.        |
|                                                                              |                                                    |                   | If a call is identified as a traversal<br>call, Cisco VCS Control or Cisco<br>VCS Expressway is displayed in the<br>session topology. |
| Cisco VCS intracluster and intercluster sessions (with MCU)                  | Ad hoc,ScheduledPermanent<br>(displayed as static) | Multipoint        | Cisco C series, EX Series, Cisco<br>MCU, Cisco MSE <sup>1</sup> , or Cisco<br>TelePresence Server.                                    |
|                                                                              |                                                    |                   | If a call is identified as a traversal<br>call, Cisco VCS Control or Cisco<br>VCS Expressway is displayed in the<br>session topology. |
| Cisco VCS <i>intracluster</i> and <i>intercluster</i> sessions (without MCU) | Ad hoc,Scheduled                                   | Multisite         | Cisco C series, EX Series, Cisco<br>MX, Cisco MXP Series, Cisco IP<br>Video Phone E20.                                                |
|                                                                              |                                                    |                   | If a call is identified as a traversal call, Cisco VCS Control or Cisco VCS Expressway is displayed in the session topology.          |

| Sessions between<br>Cisco Unified CM and                                      | Ad hoc                                                  | Point-to-pointMultipoint              | Cisco C series, EX Series, Cisco<br>MX series, Cisco MXP Series.                             |
|-------------------------------------------------------------------------------|---------------------------------------------------------|---------------------------------------|----------------------------------------------------------------------------------------------|
| Cisco VCS clusters <sup>2</sup>                                               |                                                         |                                       | Cisco IP Video Phone E20                                                                     |
|                                                                               |                                                         |                                       | Cisco TelePresence System     500, 1000, 3000, and TX9000     Series                         |
|                                                                               |                                                         |                                       | Cisco TelePresence Server                                                                    |
|                                                                               |                                                         |                                       | IX 5000 series TelePresence<br>endpoints                                                     |
| Cisco Unified CM (8.6(1),<br>8.6(2), and 9.0) <i>intracluster</i>             | Ad hoc                                                  | Point-to-point                        | Cisco C series, EX Series, Cisco<br>MX series                                                |
| sessions <sup>3</sup>                                                         |                                                         |                                       | Cisco TelePresence System<br>500, 1000, 3000, and TX9000<br>Series                           |
|                                                                               |                                                         |                                       | IX 5000 series TelePresence<br>endpoints                                                     |
| Cisco Unified CM (8.6(1),<br>8.6(2), and 9.0) <i>intracluster</i><br>sessions | Ad hoc,Scheduled Note Scheduler must be CTS-Manager 1.7 | Multipoint                            | Cisco C series, EX Series, Cisco<br>MX series, Cisco IP Video<br>Phone E20                   |
|                                                                               | 1.8, or 1.9.                                            |                                       | Cisco TelePresence System<br>500, 1000, 3000, and TX9000<br>Series                           |
|                                                                               |                                                         |                                       | CTMS 1.8 or Cisco     TelePresence Server                                                    |
| Sessions outside the<br>enterprise firewall -<br>Cisco VCS Expressway         | Ad hocPermanent (displayed as static)                   | Point-to-point, Multipoint, Multisite | Cisco C series, EX Series, Cisco<br>MX series, Cisco MXP Series,<br>Cisco IP Video Phone E20 |
|                                                                               |                                                         |                                       | Cisco MCU or Cisco     TelePresence Server                                                   |
|                                                                               |                                                         |                                       | Cisco VCS Control and Cisco<br>VCS Expressway                                                |

| Endpoints in a call (with an<br>MCU in the call) work as a<br>conferencing bridge in Cisco<br>Unified CM.                                                             | Ad hoc            | Point-to-point<br>When a call is put in a conference mode or when merged with<br>another call, it becomes Multipoint. The session does not show<br>the MCU. When the first participant leaves the call, the session<br>shows it is connected to the MCU, while the second and third<br>participants continue in the same call as a point-to-point call.<br><b>Note</b> This scenario is applicable when in-built video bridge<br>capability is not present in the endpoint. | Multipoint conferencing devices<br>and video endpoints.<br>For a list of devices supported by<br>Cisco Prime Collaboration 11.0,<br>see Supported Devices for Prime<br>Collaboration Assurance. |
|----------------------------------------------------------------------------------------------------|-------------------|----------------------------------------------------------------------------------------------------|----------------------------------------------------------------------------------------------------|
| Sessions between MRA<br>endpoints-<br>Cisco Jabber or Cisco<br>TelePresence MX Series or<br>Cisco TelePresence System<br>EX Series or Cisco<br>TelePresence SX Series | Ad hoc, Scheduled | Point-to-point,Multipoint, Multisite<br>Note Cisco Prime Collaboration does not monitor a Multisite<br>session where an MRA endpoint acts as a conference<br>bridge.                                                                                                    | Cisco Jabber, Cisco TelePresence<br>MX Series, Cisco TelePresence<br>System EX Series, and Cisco<br>TelePresence SX Series.                                                                     |
| <sup>1</sup> The codian software must be runni                                                                                                    | ng on Cisco MSE.  |                                                                                                    |                                                                                                    |

<sup>2</sup> This scenario is supported on CTS 1.7.4, and TC 4.1 to 7.0.

 $^{3}$  The troubleshooting workflow is supported on TC 4.2, 5.0, and above.

Note
 Cisco Cius and Cisco Jabber devices support only ad hoc sessions.

نيوكتلا

تاملاكملا ةرادإل ةلجسملا ويديفلا ةياهن طاقن عم رمتؤم .لوألا ويرانيسلا

ةرادم ةلاح يف تاملاكملا يريدم نأ نم دكأتلا بجي ،الوأ .1 ةوطخلا.

ةرادإ ةعومجمل فيرعت فلم ءاشنإ < دامتعالا تانايب ةرادإ < نوزخملا ةرادإ < نوزخملا ىلإ لقتنا .تاملاكملا

لكل دامتعالا تانايب سفن مدختسي دامتعا تانايب فيرعت فلم لك نأ ركذت :ةظحالم نمض كرتشملاو لاصتالا ريدم رشان جارداب تمق اذإ ،كلذل .فيرعتلا فلم نمض جردم ip كلت دامتعالا تانايب سفن مدختسي هنإف ،دامتعالا تانايب فيرعت فلم سفن مث الوأ لصوملا فشكاف ،دادعإلا يف لصوم كيدل ناك اذإ .IP يناونع الك فاشتكال .ةروصلا يف حضوم وه امك Cisco نم تاملاكملا ريدم

| CUCM                                      | ANY                                                                                                    | 10.201.196.222                                                                                                    |  |  |
|-------------------------------------------|----------------------------------------------------------------------------------------------------|----------------------------------------------------------------------------------------------------|--|--|
| CUE                                       | ANY                                                                                                    | 10.201.196.209                                                                                                    |  |  |
| CUSP                                      | SIPPROXY                                                                                                    | 10.201.160.42                                                                                                    |  |  |
| Default                                   | ANY                                                                                                    |                                                                                                    |  |  |
| JoeCUBE                                   | 3E ROUTER/VOICEGATEWAY 10.201.196.210                                                                                                    |                                                                                                    |  |  |
| *Profile Na                               | ne CUCM                                                                                                    | * Indicates required fit                                                                                                    |  |  |
| Device Ty                                 | Pe ANY 🗸                                                                                                    | (Optional)                                                                                                    |  |  |
| *IP Versi                                 | on v4 v                                                                                                    | ×                                                                                                    |  |  |
| *Apply this credential to the<br>IP addre | iven<br>ss 10.201.196.222 10.201.196.221                                                                                                    |                                                                                                    |  |  |
| General SNMP Option                       | S                                                                                                    |                                                                                                    |  |  |
| SNMP Time                                 | ut 10 v seconds                                                                                                    |                                                                                                    |  |  |
| SNMP Retr                                 | es 2 🔻                                                                                                    |                                                                                                    |  |  |
| SNMP Version                              | 2c 🔻                                                                                                    |                                                                                                    |  |  |
|                                           | CUCM<br>CUE<br>CUSP<br>Default<br>JoeCUBE<br>*Profile Nan<br>Device Typ<br>*IP Version<br>*Apply this credential to the g<br>IP addree<br>General SNMP Option<br>SNMP Timeo<br>SNMP Retri | CUCM       ANY         CUE       ANY         CUSP       SIPPROXY         Default       ANY         JoeCUBE       ROUTER/VOICEGATEWAY         *Profile Name         CUCM         Device Type       ANY         *IP Version       v4         *Apply this credential to the given<br>IP address       10.201.196.222 10.201.196.221         General SNMP Options       10< seconds         SNMP Retries       2         SNMP Version       2c |  |  |

لوكوتوربو (HTTP) يبعشتلا صنلا لقن لوكوتورب دامتعا تانايب رفوت نم دكأت .2 ةوطخلا Java لوكوتوربب ةصاخلا (API) تاقيبطتلا ةجمرب ةهجاوو (SNMP) طيسبلا مسالا ةرادإ Telephony (JTAPI)

Cisco نم (CTI) رتويبمكلا ربع يفتاهلا لاصتالا جمد ةمدخ نيكمت بجي ،كلذ ىلإ ةفاضإلابو .تاملاكملا ريدم ةمدخ ةيلباق يف

Cisco نم ةدحوملا تالاصتالا ريدم دادعإ

HTTP نيكمت

Cisco Prime Collaboration ل حامسلا ديرت تنك اذإ ديدج مدختسم ءاشنإ كيلع بجي ال حامسلا يف بغرت تنك اذإ ،كلذ نم الدب .لوخدلا ليجستل لوؤسملا دامتعا تانايب مادختساب لوخدلا ليجستل ةبسانملا دامتعالا تانايب مادختساب Cisco Prime Collaboration Manager ل HTTP نيمدختسم ةعومجم ءاشنإ كيلع بجيف ،Cisco Unified Communications Manager مادختساو .لاصتالل همادختسا

ةيلاتلا تاوطخلا عبتا مدختسم ءاشنإل:

باسح مادختساب Cisco Unified CM ةرادإل بيولا ةمجاو ىلإ لوخدلا ليجستب مق .1 ةوطخلا .كب صاخلا لوؤسملا

تادادعإ<مدختسملا ةرادإ ىلإ لقتنا .ةيفاك تازايتما تاذ نيمدختسم ةعومجم ءاشنإ .2 ةوطخلا ،بسانم مساب ةديدج نيمدختسم ةعومجم ءاشنإو لوصولا يف مكحتلا ةعومجم<مدختسملا .ظفح ددح ،نآلا .ةلاحلا هذه يف PC\_HTTP\_USERS

لوصولا يف مكحتلا ةعومجم<مدختسملا تادادعإ<مدختسملا ةرادا ىلإ لقتنا .3 ةوطخلا .نيميلا ىلع دوجوملا زمرلا ىلع رقناو اەفيرعتب تمق يتلا ةعومجملا نع ثحبا .Findديدحتو ةيلات ا راودألا ددحو تاعومجملل رود نييعت ددح .4 ةوطخلا:

- AXL ةيسايقلا (API) تاقيبطتالا ةجمرب ةهجاو لوصو
  - يسايقلا CCM لوؤسم ومدختسم
    - ةيسايقلا ةمدخلا ةرادإ

ظفح قوف رقنا .5 ةوطخلا.

ءاشنإ<قيبطتلا ومدختسم<مدختسملا ةرادإ ىلإ لقتنا ،ةيسيئرلا ةمئاقلا نم .6 ةوطخلا .ديدج مدختسم

نيءم عون ديدحت كنكمي .قيبطتلا مدختسم نيوكت ةحفص ىلع ةبسانم رورم ةملك ددح ةبقارمل Cisco Prime نواعتب حامسلا وأ ،ةحاتملا ةزهجألا صن ةقطنم نم ةزهجألا نم طقف ةزهجألا عيمج

ةعومجملا ددحو نيمدختسملا تاعومجم ىلإ ةفاضإ ددح ،تانوذألا تامولعم مسق يف .7 ةوطخلا .(PC\_HTTP\_Users ،لاثملا ليبس ىلع) .1 ةوطخلا يف اهؤاشنإ مت يتلا

.ةبسانملا تازايتمالا ضرع متيو ةحفصلا ثيدحت متي .ظفح قوف رقنا .8 ةوطخلا

SNMP نيكمت

.يضارتفا لكشب Cisco نم ةدحوملا تالاصتالا ريدم يف SNMP نيكمت متي ال

SNMP: نيكمتل

ةيموسرلا مدختسملا ةهجاو يف Cisco Unified ServiceAbilityView ىلإ لوخدلا ليجست .1 ةوطخلا .Cisco Unified Communications Manager ب ةصاخلا (GUI)

.ةمدخلا طيشنت < تاودأ ىلإ لقتنا .2 ةوطخلا

Publisher. مداخ ددح .3 ةوطخلا

Cisco Call Manager ةمدخل رايتخالا ةناخ ددحو ةبقارملا تامدخ < ءادألا ىلإ لقتنا .4 ةوطخلا .SNMP

ةشاشلا لفسأ يف ظفح ددح .5 ةوطخلا.

SNMP: عمتجم ةلسلس ءاشنإل

(GUI) ةيموسرلا مدختسملا ةهجاو ضرع Cisco Unified Service ىلإ لوخدلا ليجست .1 ةوطخلا .Cisco نم ةدحوملا تالاصتالا ريدمب ةصاخلا

ىلإ لقتنا ،Cisco نم ةدحوملا ةمدخلا ضرع ةقيرط يف ةيسيئرلا ةمئاقلا نم .2 ةوطخلا .عمتجملا ةلسلس < SNMP > v1/v2c

.ثحب قوف رقناو امداخ ددح .3 ةوطخلا جئاتن يف عمتجملا ةلسلس مسا ضرع متي ،لعفلاب ةفرعم عمتجملا ةلسلس تناك اذإ .ثحبلا .جئاتن ةيأ ضرع متي مل اذإ ةديدج ةلسلس ةفاضإل ديدج ةفاضإ قوف رقنا .4 ةوطخلا

.نيوكتلا ظفحاو ةبولطملا SNMP تامولعم ددح .5 ةوطخلا

.(RO) طقف ةءارقلل SNMP لوصو طقف مزلي :ةظحالم

CTI ةمدخ ليغشت ءدب

لضفألاا نمو ،اهيف بغرت يتلا Cisco نم ةدحوملا تالاصتالا ريدم ةدقعل ءارجإلا ذيفنتب مق .نيتدقع يلع هنييعت

٩,

ةەجاو يف ةضورعملا، Cisco نم ةدحوملا ةمدخلا ىلإ لوخدلا ليجست كنكمي .1 ةوطخلا Cisco Unified Communications Manager. جمانربل ةيموسرلا مدختسملا

.ةمدخلا طيشنت < تاودأ ىلإ لقتنا .2 ةوطخلا

ةلدسنملا ةمئاقلا نم امداخ ددح .3 ةوطخلا.

Cisco CTI. ةرادإل رايتخالا ةناخ ددح ،CM تامدخ مسق نم .4 ةوطخلا

ةشاشلا ىلعاً يف ظفح ددح .5 ةوطخلا

(JTAPI مدختسم) PCA CTI مكحت رصنعل قيبطت مدختسم ءاشنإ

مدختسم ءاشنإ بجي .زاهجلا نم لمعلا ةسلج ةلاح تامولعم دادرتسال JTAPI مادختسإ متي ىلع JTAPI ثادحاً يقلتل بولطملا نذإلاب لاصتالا جلاعم يف CTI مكحت رصنعل قيبطت نم دكأتلا بجي .لاصتالا تاجلاعم تاعومجم نم ديدعلا Prime Collaboration ريدي .ةياهنلا طاقن Cisco نواعت ةدعاسمل ديدج قيبطت مدختسم ءاشنإب مق .ةديرف ةعومجملا ماظن تافرعم نأ .ةبولطملا تامولعملا ىلع لوصحلا ىلع

:ةيلاتلا تاوطخلا عبتا ،ديدج JTAPI قيبطت ءاشنإل

باسح لالخ نم Cisco Unified CM ةرادإل بيولا ةمجاو ىلإ لوخدلا ليجستب مق .1 ةوطخلا .كيدل لوؤسملا

تادادعإ<مدختسملا ةرادإ ىلإ لقتنا .ةيفاك تازايتما تاذ نيمدختسم ةعومجم ءاشنإ .2 ةوطخلا ،بسانم مساب ةديدج نيمدختسم ةعومجم ءاشنإو لوصولا يف مكحتلا ةعومجم<مدختسملا .ظفح ددح ،نآلا .ةلاحلا هذه يف PC\_HTTP\_USERS

قوف رقناو لوصولا يف مكحتلا ةعومجم<مدختسملا تادادعإ<مدختسملا ةرادإ رتخأ .3 ةوطخلا .نيميلا ىلع ةدوجوملا ةنوقيألا ددحو اهفيرعتب تمق يتلا ةعومجملا نع ثحبا .ثحب

ةيلاتلا راودألا ددحو تاعومجملل رود نييعت قوف رقنا .4 ةوطخلا:

- CTI ل ةيرايعملا تاملاكملا ةبقارم
  - يسايقلا CTI نيكمت
- نيلصتملا CONF و XFER معدت يتلا فتاوهلا يف مكحتلاب حمسي يسايقلا CTI

5. SelectSave. ةوطخلا

ءاشنإ<قيبطتلا ومدختسم<مدختسملا ةرادإ ىلإ لقتنا ،ةيسيئرلا ةمئاقلا نم .6 ةوطخلا .ديدج مدختسم

نم نيعم عون ديدحت كنكمي .قيبطتلا مدختسم نيوكت ةحفص ىلع ةبسانم رورم ةملك ددح .ةزهجألا عيمج ةبقارمل Cisco Prime نواعتب حامسلا وأ ،ةحاتملا ةزهجألا صن ةقطنم نم ةزهجألا

6

9

.(=) يواست وأ (؛) ةطوقنم ةلصاف ىلع رورملا ةملك يوتحت الأ بجي :ةظحالم

ددحو لوصولاب مكحتلا ةعومجم ىلإ ةفاضإ ددح ،تانوذألا تامولعم مسق يف .7 ةوطخلا .PC\_HTTP\_Users). لاثملا ليبس ىلع) .1 ةوطخلا يف اهؤاشنإ مت يتلا ةعومجملا

.ةبسانملا تازايتمالا ضرع متيو ةحفصلا ثيدحت متي .ظفح قوف رقنا .8 ةوطخلا

ةفاضإ نم دكأتف ،JTAPI مدختسم ةفاضإ لبق "تاملاكملا ريدم" ةرادإ تمت اذإ :ةظحالم .هفاشتكا دعأو لاصتالا ريدمل دامتعالا تانايب فيرعت فلم يف JTAPI مدختسم

تاوطخلا .1 ويرانيسلا نم عبات:

لقنو ،ەئاشنإب تمق يذلا تاملاكملا ةرادإل JTAPI قيبطت مدختسم ىلإ لقتنا .3 ةوطخلا .اەيف مكحتلا متي يتلا ةزەجألا ىلإ ةحاتملا ةزەجألا نم ةموعدملا ةياەنلا طاقن

ةروصلا يف حضوم وه امك زاهجلا نارتقا ةفيظو لالخ نم ءارجإلا اذه ذيفنت كنكمي.

| Application User Configu   | iration                                                   |                        |
|----------------------------|-----------------------------------------------------------|------------------------|
| Save 🗙 Delete [            | Copy 🕂 Add New                                            |                        |
| _ Status                   |                                                           |                        |
| (i) Status: Ready          |                                                           |                        |
| Application User Informa   | ation                                                     |                        |
| User ID*                   | JTAPIUser                                                 | Edit Credential        |
| Password                   | ••••••                                                    |                        |
| Confirm Password           | ••••••                                                    |                        |
| Digest Credentials         |                                                           |                        |
| Confirm Digest Credentials |                                                           |                        |
| BLF Presence Group*        | Standard Presence group                                   |                        |
| Accept Procence Subcer     | intion                                                    |                        |
|                            |                                                           |                        |
| Accept Out-of-dialog RE    | IFER                                                      |                        |
| Accept Unsolicited Notif   | ication                                                   |                        |
| Accept Replaces Header     |                                                           |                        |
| Device Information         |                                                           |                        |
| Available Devices          | Auto-registration Template<br>BAT205D23177001             | A Device Association   |
|                            | Sample Device Template with TAG usage examples<br>TCTTEST | Find more Route Points |
|                            |                                                           |                        |
| Controlled Devices         | SEP00059A3B7700<br>SEP00506004ECB3<br>SEP0050600CF7EB     |                        |
|                            | SEP00562B04CFA8<br>SEP005F8693E4A0                        | •                      |

،OVA لكل ةلماك وأ ةدودحم ةيؤر ةيناكمإ ىلع ةنيعملا ةياەنلا طاقن ديدحت ىلإ تعجر اذإ .OVA مجح ىلإ اەتڧاضإب تمق يتلا ةزەجألا رادقم نم ققحتلا كنكمي

كتدعاسمل ليلدلا مقر وأ فصولا وأ زاهجلا مسا بسح ةيفصتلا ةشاشلا هذه نمض كنكمي .ةروصلا يف حضوم وه امك اهتيفصتو ةزهجألا هذه ةرادإ يف

.7 ةوطخلا يف اهتفاضإ تمت امك ةزهجألا هذه ةظحالم ديفملا نم

| User Device Assoc    | iation                       |                                                                          |                    |
|----------------------|------------------------------|--------------------------------------------------------------------------|--------------------|
| Select All           | Clear All Select All In S    | earch 🔛 Clear All In Search 🙀 Save Selected/Changes 💥 Remove All Associa | ated               |
| User Device Asso     | ociation (1 - 14 of 14)      |                                                                          |                    |
| Find User Device Ass | sociation where Name         | ▼ begins with ▼ Find Clear Filter 🕂                                      |                    |
| Show the devices     | s already associated with us | er                                                                       |                    |
|                      |                              | Device Name                                                              |                    |
|                      | 7960                         | SEP00059A3B7700                                                          | 1000               |
|                      | EX90                         | SEP00506004ECB3                                                          | <mark>1</mark> 011 |
|                      |                              | SEP0050600CF7EB                                                          | 1030               |
|                      | @<br>8051                    | SEP00562B04CFA8                                                          | 1003               |
|                      | SX80                         | SEP005F8693E4A0                                                          | 1010               |
|                      | DX80                         | SEP7426ACEF09C7                                                          | 1005               |
|                      | DX70                         | SEP7426ACF35AE7                                                          | 1006               |
|                      | DX 650                       | SEPD0C789141410                                                          | 1007               |

اذه JTAPI مدختسمل ةحيحصلا مدختسملا راودأ ةفاضإ نم دكأت:

- CTI ل ةيرايعملا تاملاكملا ةبقارم
  - يسايقلا CTI نيكمت
- وه امك لصتمل CONF و XFER معدت يتل فتاوهل يف مكحتلاب يسايقل CTI حمست .
   .

| Groups | JTAPIUser                                                                                                    | -  |            |                                |
|--------|----------------------------------------------------------------------------------------------------|----|------------|--------------------------------|
|        |                                                                                                    |    |            | Add to Access Control Group    |
|        |                                                                                                    |    |            | Remove from Access Control Gro |
|        |                                                                                                    | Vi | ew Details |                                |
| oles   | Standard CTI Allow Call Monitoring<br>Standard CTI Allow Control of Phones supporting Con<br>Standard CTI Enabled | ne |            |                                |

معدلا تاسلجو تارمتؤملاب قلعتي اميف ،PCA لكل ةموعدملا ةزهجألاب ةمئاق ىلع لوصحلل .ةيفلخلا تامولعم مسق عجار ،انب ةصاخلا

0

ةطساوب اهيف مكحتلا متي يتلا ةزهجألاا نأ نم دكأت ،كلذ ىلٍا ةفاضإلاب :ةظحالم CTI نم زاهجلا يف مكحتلاب حامسلا رايتخالا ةناخ ىلع يوتحت CTI قيبطت مدختسم .ةروصلا يف حضوم وه امك زاهجلا تامولعم تحت ةددحملا

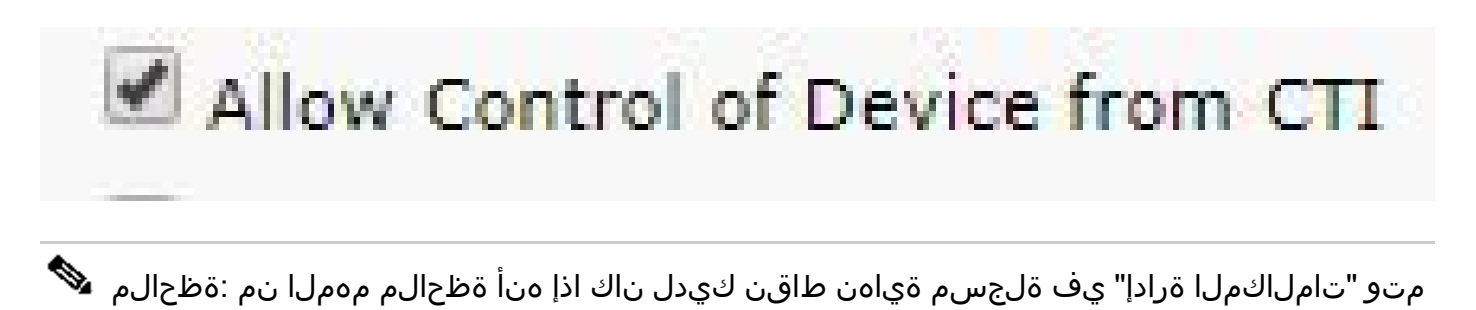

ةرادإ" فاشتكا مث ،الوأ VCS/TMS فاشتكا كنكميف ،VCS/TMS عم "تاملاكملا ةرادإ" جمد ةينبلا لك نييعت متي ،نوزخملا روظنم نم ةقيرطلا هذهب .ةرم رخآ "تاملاكملا فاشتكا دنع ،كلذ ىلإ ةفاضإلاب .حيحصلا عقوملا ىلإ كب ةصاخلا ةيساسألا ب صاخلا زاهجلا ىلإ ةيضارتفالاا "فاشتكا" بيوبتلا ةمالع رييغت نم دكأت VCS/TMS .لاصتالا ريدم وأ TMS/VCS

يريدمب ةصاخلا IP نيوانع يف لاخدإلاو ةزهجألا فاشتكا ددح ،PCA يف كلذ دعب .4 ةوطخلا حضوم وه امك نآلا ليغشتلا ددح مث ،يئاقلتلا نيوكتلا يف رايتخالا يتناخ ددحو ،تاملاكملا .ةروصلا يف

| Manage Credential                                                                    | s -> Device Discovery                                                                                                    |                                      |  |  |  |  |  |  |
|--------------------------------------------------------------------------------------|----------------------------------------------------------------------------------------------------|--------------------------------------|--|--|--|--|--|--|
| Ensure creating Cluster                                                              | information using "Manage TMS Cluster" UI before discovering TMS cluster.                                                                                                    | e 192                                |  |  |  |  |  |  |
| Job Name                                                                             | Discovery 2017-Oct-26 12:58:16 EDT                                                                                                    |                                      |  |  |  |  |  |  |
|                                                                                      | Check Device Accessibility                                                                                                    |                                      |  |  |  |  |  |  |
| Discover                                                                             | Communications Manager (UCM) Cluster and connected devices                                                                                                    | •                                    |  |  |  |  |  |  |
| *IP Address                                                                          | 10.201.196.222 10.201.196.221                                                                                                    |                                      |  |  |  |  |  |  |
| Associate to Domain                                                                  | Internal (Optional)                                                                                                    |                                      |  |  |  |  |  |  |
|                                                                                      | If you have SIP trunks configured between the desired "Communications Manager" cluster                                                                                                    | and othe                             |  |  |  |  |  |  |
| Auto-Configurat                                                                      | If you have SIP trunks configured between the desired "Communications Manager" cluster<br>"Communications Manager" clusters, please exclude all the Destination IPs of those SIP tr<br>Discovery Filter while triggering Logical Discovery.                                                                                                    | r and othe<br>unks in th             |  |  |  |  |  |  |
| ✓ Auto-Configurat                                                                    | If you have SIP trunks configured between the desired "Communications Manager" cluster<br>"Communications Manager" clusters, please exclude all the Destination IPs of those SIP tr<br>Discovery Filter while triggering Logical Discovery.<br>tion                                                                                                    | and othe<br>unks in th               |  |  |  |  |  |  |
| ✓ Auto-Configurat                                                                    | If you have SIP trunks configured between the desired "Communications Manager" cluster<br>"Communications Manager" clusters, please exclude all the Destination IPs of those SIP tr<br>Discovery Filter while triggering Logical Discovery.<br>tion<br>I Add the Prime Collaboration server as a CDR Destination in the Unified CM servers<br>Add the Prime Collaboration server as a Syslog Destination in the Unified CM servers    | and othe<br>unks in th<br>(i)<br>(i) |  |  |  |  |  |  |
| <ul> <li>✓ Auto-Configurat</li> <li>✓ Filters</li> </ul>                             | If you have SIP trunks configured between the desired "Communications Manager" clusters<br>"Communications Manager" clusters, please exclude all the Destination IPs of those SIP tr<br>Discovery Filter while triggering Logical Discovery.<br>tion<br>Add the Prime Collaboration server as a CDR Destination in the Unified CM servers<br>Add the Prime Collaboration server as a Syslog Destination in the Unified CM servers     | and othe<br>unks in th<br>(i)<br>(i) |  |  |  |  |  |  |
| <ul> <li>✓ Auto-Configurat</li> <li>➢ Filters</li> <li>➢ Advanced Filters</li> </ul> | If you have SIP trunks configured between the desired "Communications Manager" clusters<br>"Communications Manager" clusters, please exclude all the Destination IPs of those SIP tr<br>Discovery Filter while triggering Logical Discovery.<br>tion<br>✓ Add the Prime Collaboration server as a CDR Destination in the Unified CM servers<br>✓ Add the Prime Collaboration server as a Syslog Destination in the Unified CM servers | and othe<br>unks in th               |  |  |  |  |  |  |

.6 ةوطخلا ىلإ لقتنا ،ةرادم ةلاح يف تاملاكملا وريدم نوكي نأ دعب .5 ةوطخلا

تقولا مظعم يف ثدحي كلذ نإف ،ةرادم ةلاح يف تاملاكملا ريدم نكي مل اذإ :ةظحالم زكرم ةلاح حتفب مق ،ةدعاسملا نم ديزم ىلإ ةجاح كانه تناك اذإ ،SNMP وأ HTTP ببسب .ةرادم ةلاح يف تاملاكملا ريدم ىلع لوصحلل ةينفلا ةدعاسملا

ددحو ةعومجملا ماظن تانايب فاشتكا لودج < نوزخملا لودج < نوزخملا ىلإ لقتنا .6 ةوطخلا .نآلا ليغشتلا قرغتست دق .كيدل يتلا ةلجسملا ريغ/ةلجسملا ةزهجألا ددع ىلع كلذ دمتعي :ةظحالم ثيدحت ةطساوب مويلا لاوط ققحت .تاعاس عضب ىلإ قئاقد عضب نم ةيلمعلا هذه طاقن ةفاك دادرتساو اعم تاملاكملا ةرادإ ةعومجم نييعتب اذه موقي امك .ةحفصلل .ةيلاتلا ةوطخلا ىلإ لقتنا ،ءارجإلاا اذه لامتكا دعب .كب ةصاخلا ةياهنلا

٩,

٩,

نأ ديرت ةياهن طاقن يأ كانه تناك اذإ ام PCA درج ةمئاق يف ركذت نأ مهملا نم :ةظحالم عيمجو ريراقتلا هذه ةرادإ نسح نم دكأتلاا .اهيف ةموعدم رمتؤم تايئاصحإ كيدل نوكي .ةحيحصلا تامولعملا راهظإل تايئاصحإلاا

.ةياەنلا طاقن تاصيخشت < صيخشت ىلإ لقتنا .7 ةوطخلا

ةيؤرلا ىوتسم نييعت كيلع بجي ،رمتؤملا ةياهن طاقنل ةثيدح تايئاصحإ ىلع لوصحلل .ماظنلا لبق نم هب حومسم نكمم ىوتسم ىلعأ ىلإ

ةيؤرلا ريرحت رقنا مث رمتؤملا تاصيخشت يف اهتبقارم ديرت يتلا ةياهنلا طاقن لك ددح .ةروصلا يف حضوم وه امك ةلماكلا ةيؤرلا ةيناكمإ ددح مث

ىلع رداق ريغ وەو تايئاصحإ نودب نكلو ايجولوبطلا لخاد طقف زاەجلا "ةدودحملا ةيؤرلا" رەظت .تارمتۇملا تاصيخشتب ةقلعتملا ةزەجألا كلتل قيبطتلل ةلباقلا تاەيبنتلا دادرتسإ

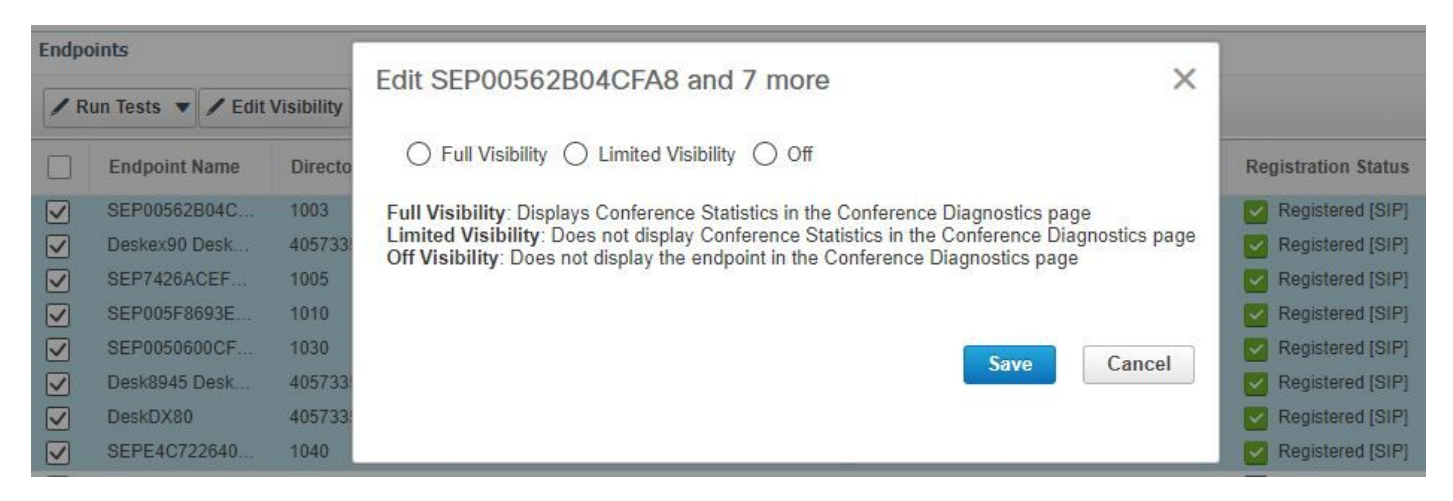

The following table lists the default and maximum visibility details for the endpoints:

| Endpoint Type                                                                                                    | Default Visibility | Maximum Visibility |
|----------------------------------------------------------------------------------------------------|--------------------|--------------------|
| <ul> <li>CTS 500, 1000, and 3000 Series</li> <li>Cisco Codec</li> <li>Cisco TelePresence SX20</li> </ul>                                                                                 | Full               | Full               |
| <ul> <li>Cisco TelePresence MXP Series</li> <li>Cisco IP Video Phone E20</li> </ul>                                                                                                    |                    |                    |
| <ul><li>Cisco Jabber Video for TelePresence (Movi)</li><li>Polycom</li></ul>                                                                                                    | Limited            | Limited            |
| Cisco Cius                                                                                                    | Off                | Full               |
| Cisco IP Phones (89xx, 99xx)                                                                                                    | Off                | Full               |
| Cisco Desktop Collaboration Experience DX650 and DX630                                                                                                    | Off                | Full               |
| <ul> <li>Cisco SX80 and Cisco SX10</li> <li>Cisco MX200 G2, Cisco MX300 G2, Cisco MX700, and Cisco MX800</li> </ul>                                                                      | Full               | Full               |
| Cisco DX70 and DX80                                                                                                    | Off                | Full               |
| <ul> <li>MRA Endpoints:</li> <li>Cisco Jabber</li> <li>Cisco TelePresence MX Series</li> <li>Cisco TelePresence System EX Series</li> <li>Cisco TelePresence System SX Series</li> </ul> | Limited            | Limited            |
|                                                                                                    |                    |                    |

ةيؤرلا ةيناكمإ ديدحتو ةياهن طاقن 10 ،لاثملا ليبس ىلع ،ديدحتب تمق اذإ :ةظحالم .زاهج لكل ةيؤرلا ةيناكمإ معد نم ىوتسم ىلعأ ددحي هنإف ،ةلماكلا

٩,

رمتؤملا ضورعو تاصيخشتلا رمتؤملا < صيخشت ىلإ لقتنا ،رابتخالا لجأ نم .8 ةوطخلا .ةروصلا يف حضوم وه امك ،لمتكملا وأ مدقتلا ديق

| 🔁 📲 Prime Collaboration Assurance                                                                                                    |                                                                                                    | Q v Device              | 👗 Unmanaged:2 🐥 📙                                               | 🔒 1 🛛 globaladmin - Enterprise 🄅      |
|----------------------------------------------------------------------------------------------------|----------------------------------------------------------------------------------------------------|-------------------------|-----------------------------------------------------------------|---------------------------------------|
| ↑ / Diagnose / Conference Diagnostics ★                                                                                                    |                                                                                                    |                         |                                                                 | Ø                                     |
| B Group All ♥ D Time Range 10/6/2017-10/6/2017                                                                                                    | ▼ Apply                                                                                                    |                         | Conferences in Progress 1                                       | Conferences in Progress with Alarms 0 |
| Image: Sepret 26ACF35       Image: Sepret 26ACF35       Image: Sepret 2 | Q     0      →     3      >     0      ⊥     0       Selected 1/ Total 1     ①     ☆     ▼       row     Conferences in Progress     ▼       Start Time     ▼       2017-Oct-05 12:51 CDT | SEP/426ACF36AE/ - SEP/4 | SEP7426ACEF0.                                                   |                                       |
|                                                                                                    |                                                                                                    |                         |                                                                 |                                       |
| Endpoint Statistics: SEP7426ACEF09C7                                                                                                    |                                                                                                    |                         | Last update                                                     | ed: 2017-Oct-06 12:55:46 CDT See All  |
| ▼System Information<br>Physical Location<br>Device Model DX80<br>IP Address 10.201.196.207<br>Host Name SEP7426ACEF09C7<br>Software Type PHONE<br>Software Version sipdx80.10-2-4-7dew<br>Last Discovered 2017-0c-06 11:25:36 CDT<br>Serial Number FOC1825W75J                                                                                                    | Conference Statistics     Video     Avg Period Latency     Avg Period Jitter     Resolution     DSCP In                                                                                   | 203 ms                  | Audio<br>Avg Period Latency 1<br>Avg Period Jitter 0<br>DSCP In | L ms L<br>D ms L<br>NONE(0)           |

تاملاكمل ددرتلاو لوصولاا نمزو ةمزحلا نادقف طسوتم ضرع كنكمي تارمتؤملا هذه راطإ يفو .ويديفلاو توصلا

ةينعملا ةزهجألاو ةسلجلل ططخم ىلع اضيأ لصحا.

كتئيب تناك اذإو DN ىلإ ةدنتسملا تامولعملا بحسب ايلاح "تارمتؤملا تاصيخشت" موقت .رمتؤملل اهاقلتت تامولعم لوأ دادرتساب PCA موقت ،DN تكراش دق

#### تارمتؤملاب ةطبترم راذنإ ةزهجأ

لمع ةسلج يأل ةفلتخم تاهيبنت ةثالث يقلت كنكمي ،تارمتؤملا صيخشتل ةبسنلاب :اەتابتع نييعتو

- ةمزحلا نادقف
- لاقتنالا نمز
  - نافجر

يتلا ةزهجألا ديدحت وأ اهيلع طغضلا ،ةيضارتفالا ةبتعلا ليدعت كنكمي ،هذه نم دحاو لكل .هيبنتلا اذهب اهطبر ديرت

.ثدحلا صيصخت < ريرقتلاو هيبنتلا ةرادإ ىلإ لقتنا .1 ةوطخلا

يساسألاا ديدحت نم دكأتو دحلا دعاوق ددح .2 ةوطخلا.

ةامسملا لمعلا ةسلجل نيميلا ىلإ حيشرتلاب مق وأ لفسأل ريرمتلاب مق 3 ةوطخلا .ةروصلا يف حضوم وه امك ةئفلل

| ÷          | ili.ili.<br>cisco | Prime Collaboration As                 | surance                          | _                                |                       | -                         | -                     | Q            | • Davice 🕹 Unmanaged S  | 5 🐥  | 😣 22 g       |
|------------|-------------------|----------------------------------------|----------------------------------|----------------------------------|-----------------------|---------------------------|-----------------------|--------------|-------------------------|------|--------------|
| A / A      | larm              | & Report Administration                | / Event Customizati              | on 🛧                             |                       |                           |                       |              |                         |      |              |
|            |                   |                                        |                                  | ▼ Search                         | Clear                 |                           |                       |              |                         |      |              |
| Syste      | n                 | Syslog Rules Threshold Rules           | Correlation Rules                |                                  |                       |                           |                       |              |                         |      |              |
| Basic      | Ad                | Ivanced                                |                                  |                                  |                       |                           |                       |              |                         |      |              |
| Click      | on the            | e left of the corresponding event name | e to customize the threshold set | tings of an event for a device t | type or a selected de | vice.                     |                       |              |                         |      | Selected     |
| <b>9</b> 0 | ange S            | everity 💌 🛧 Raise 🥝 Suppress           |                                  |                                  |                       |                           |                       |              |                         | Show | Quick Filter |
|            | Na                | ame                                    | Category                         |                                  | Status                | Severity                  | Default Severity      | Custom Rules | Notes for Em            | ail  |              |
|            |                   |                                        | Session                          | ×                                |                       |                           |                       |              |                         |      |              |
|            | *                 | Packet loss                            | Session                          |                                  | Ŷ                     | Wajor                     | W Major               |              | Add                     |      |              |
|            |                   | Rx Packet Loss                         |                                  |                                  |                       |                           |                       |              |                         |      |              |
|            |                   | Default(0 devices)                     |                                  | Raise                            | ▼ U                   | Ise Best Practice(Minor:1 | ,Major:5,Critical:10) | 1 5          | 10 % ( 0 to 100 ) Disab | led  | •            |
|            | 4                 |                                        |                                  |                                  |                       |                           |                       |              |                         | -    |              |
|            |                   | + Custom Rule Save Chan                | iges                             |                                  |                       |                           |                       |              |                         |      |              |
|            |                   |                                        | Save All                         |                                  |                       |                           |                       |              |                         |      |              |
|            |                   | Labora                                 | Causing                          |                                  |                       | 577 Maria                 | 57 Maint              |              |                         |      |              |
| Ц          |                   | Jitter                                 | Session                          |                                  | <u>ተ</u>              | W Major<br>W Major        | W Major               |              | Add<br>Add              |      |              |

ليدعت كنكميو ليدعتلا ديرت .هيبنتلا راوجب دوجوملا لدسنملا مەسلا ددح .4 ةوطخلا .لوصولا نمز وأ نافجرلا وأ ةمزحلا نادقفل ةجرحلا وأ ةيسيئرلا وأ ةيوناثلا بسنلا

.سبكتلا ىلع ةوالعلا لدب نيدعبو سبكت بباح اذإ .5 ةوطخلا

ةدعاق ديدحت كنكمي ،هيبنتلاب ةنرتقملا ةياهنلا طاقن ديدحت يف بغرت تنك اذإ .6 ةوطخلا .ةصصخم

يتلا ديدحتلل ةلباقلا ةزهجألا وأ ةزهجألا عيمج ديدحت < زاهجلا عون ددح ،كلذ دعب .7 ةوطخلا .ظفح قوف رقناو هيبنتلا اذهل اهديرت

تارمتؤملاب ةلصتملا ريراقتلا

اەضرعو تارمتۇملا تاصيخشت ريراقت دادرتسإ نكمي.

:ناريرقت كانه

- رمتۇملا ريراقت
- TelePresence ةياەن ةطقن ريراقت

نم ينمز راطإ لالخ تارمتؤملا عيمجب ةمئاق ضرع كنكمي ،تارمتؤملا ريراقتل ةبسنلاب .ةجاحلا بسح ةصصخم ةينمز ةرتف وأ عيباسأ ةعبرأ ىلإ عوبسأ

ةروصلا يف حضوم وه امك رمتؤملا ريراقت < ريراقت ىلإ لقتنا .1 ةوطخلا.

| Device Group       |                               |                          | All Conferen | ces summary |              |                |                    |                  |                   |           |                        |       | Selected 1        | / Total 11 🔿 | Pt 13    | -  |
|--------------------|-------------------------------|--------------------------|--------------|-------------|--------------|----------------|--------------------|------------------|-------------------|-----------|------------------------|-------|-------------------|--------------|----------|----|
| < • □              |                               | ¢ *                      | 1d   1w      | 4w   Custom |              |                |                    |                  |                   |           |                        |       | Show All          |              | • 7      | 1  |
| 🔒 ALL              |                               |                          | End          | point Name  | Local DN/URI | IP Address     | Number of Partici. | Use ( 🔻          | Scheduled Duratio | on (min)  | Utilized Scheduled tim | e (%) | Average Conferenc | Longest Cor  | ferenc   | -  |
| Endpoint           | ts                            |                          | SEP          | C80084AA8   | 1004         | 10.201.196.198 | 2                  | 3.33             | N/A               | 9         | N/A                    |       | 2                 | 3            |          |    |
| 🕨 🤮 Infrastruc     | cture                         |                          | . O SEP      | AC44F2100   | 1001         | 10.201.196.199 | 2                  | 3.23             | N/A               |           | N/A                    |       | 2                 | 3            |          | 8  |
| 🕨 🤱 Predefine      | ed                            |                          | O SEP        | 00562B04C   | 1003         | 10.201.196.194 | 2                  | 3.18             | N/A               |           | N/A                    |       | 2                 | 3            |          |    |
| Buser Def          | fined                         |                          | O SEP        | 0004F2E106  | 1002         | 10.201.195.196 | 2                  | 3.08             | N/A               | 3         | N/A                    |       | 2                 | 3            |          |    |
|                    |                               |                          | O SEP        | 7426ACF35   | 1006         | 10.201.196.218 | 3                  | 1.9              | N/A               |           | N/A                    |       | 1                 | 2            |          |    |
|                    |                               |                          | O SEP        | D0C789141   | 1007         | 10.201.196.197 | 3                  | 1.65             | N/A               | 1         | N/A                    |       | 1                 | 2            |          |    |
|                    |                               |                          | O SEP        | 7426ACEF0   | 1005         | 10.201.196.207 | 2                  | 0.85             | N/A               | 10        | N/A                    |       | 1                 | 1            |          | 1  |
|                    |                               |                          | O SEP        | 005F8693E4  | 1010         | 10.201.196.205 | 1                  | 0.57             | N/A               | 3         | N/A                    |       | 1                 | 1            |          | U  |
|                    |                               |                          | 10000        | ANEACOAAF   | *000         | 10 301 105 311 |                    | 0.07             | A-I A             |           | 8.17.N                 |       |                   |              |          |    |
| Darticipated Confi | ferences of Endopoint: SEDC 9 | 0044 40230 (4004)        |              |             |              |                |                    |                  |                   |           |                        |       |                   |              | 12 14    |    |
| Paracipated Com    | entinees of Endpoint, SEPCO   | 1004(1004)               |              |             |              |                |                    |                  |                   |           |                        |       |                   | Total 2      | 00       | ŝ  |
|                    |                               |                          |              |             |              |                |                    |                  |                   |           |                        |       | Show All          |              | · •      | 1  |
| Confere •          | Start Time                    | End Time                 | Duration (m. | Scheduled   | d Duration ( | Remote DN/     | Remote IP Addr     | Remote Device Ty | pe Direction      | Conferenc | Conference St          | Proto | Call Termination  | Security     | Resoluti | on |
| 8842987227         | 2017-Oct-10 10:33:26 EDT      | 2017-Oct-10 10:34:28 EDT | 1.02         | N/A         |              | 1001           | 10.201.196.199     | PHONE            |                   | T Ad hoc  | - Point-to-Point       |       |                   |              |          |    |
| 8842987222         | 2017-Oct-10 10:30:58 EDT      | 2017-Oct-10 10:33:17 FDT | 2.32         | N/A         |              | 1003           | 10 201 106 104     | PHONE            |                   | TAd hoc   | - Point-to-Point       |       |                   |              |          |    |

رمتؤملل ةزجوملا ريراقتلا

ةلماك/ةدودحم ةيؤر ةيناكمإك اهديدحتب تمق ةياهن ةطقن لك ىلع ةرظن ريراقتلا هذه رفوت .اهتارمتؤمو

يه انه ةنيٻملا تاءاصحإلاو:

- تارمتؤملامادختسإ طسوتم
  - رمتؤملاب قلعتملا راذنإلا
- لوصول نمزو هوشتل و مزحل دقف طسوتم
  - رمتؤم لوطأ

نأ نكمي يتلاا تالكشملل تايوتسملا ددعتم ضرع قيقحت ىلع كلذ كدعاسي نأ نكميو مظعم ىلع يوتحت يتلا ةياەنلا طاقن ديدحتل ويديفلا/توصلا ةكبش يف كيدل نوكي .لكاشملا

مادختسإ لكل رظانتلاا يف كيدل ضيرعلا يددرتلا قاطنلا مادختسإ كنكمي امك.

رمتؤملا ليصافت ريرقت بيوبتلا ةمالع

.رمتؤملا ليصافت ريرقت بيوبتلا ةمالع ىلإ لاقتنالا كنكمي ،ام رمتؤمل اراذنإ تفداص اذإ

جمانربلا رادصاو ةياەنلا ةطقن مسا ىلع روثعلل ەحيقنت كنكمي ،رمتۇملا ديدحت درجمب .اەب امتەم نوكت دق يتلا ىرخألا ليصافتلاو

:ةياەن ةطقن لك ضرع كنكمي ،TelePresence ةياەن ةطقن ريراقتل

- زاهجلا اذه اهارجأ يتلا تارمتؤمل ددع
  - مادختسالل ةيوئملا ةبسنلا
    - ةياەنلا ةطقن جذومن
      - مادختسالا

رييغت بيوبتلا ةمالع لالخ نم مادختسالا تاملعم رييغت كنكمي ،كلذ ىلإ ةفاضإلاب

ةروصلا يف حضوم وه امك مادختسالا.

### Change Utilization Settings for Endpoint Model: DX70

| Work Hours per Day | 10 | • |  |
|--------------------|----|---|--|
| Work Days per Week | 5  | • |  |

ةيوئملا ةبسنلا مادختسالاا نم ماظنلاا فرعي اذل ،زاهجلا اذه تاملعم نييعت ىلع اذه لمعي .اهضرع متيس يتلا

يف اهيلإ لوصولا متي مل يتلا ةياهنلا طاقن "ةياهنلا ةطقن رهظت ال" ريرقتلا ضرعي .ةلودجملا تارمتؤملا

ةلودجملا تارمتؤملا ددعو ةياەنلا ةطقن ضرع اضيأ كنكمي ،ينايبلا مسرلا اذه نمض .ضورع نكت ملو تثدح يتلا تارمتؤملا ەذە ددعو ةيلامجإلا

#### رمتؤملا ويديف رابتخإ ةملاكم

يف ويديف ةياهن يتطقن نيب ةطقن ىلٍ ةطقن نم ويديف رابتخإ تاملاكم ءاشنإ كنكمي تاسلجلا تاءاصحاو تاهيبنتلاو ثادحألا ةدهاشم كنكمي .كتكبش رابتخال ،ةرادم ةلاح جمارب معد متي .ىرخألا تاملاكملا لثم تايئاصحإب ةكبشلا ططخمو ةياهنلا طاقن تاءاصحاو .ةملاكملا هذهل طقف EX و C و CTS ةلسلسلا نم زيمرتلا

تاصيخشت عم لمعي ءيش لك نأ نم ققحتلل رمألا اذه مادختسإ نكمي ،كلذ ىلإ ةفاضإلاب .تارمتؤملا

ةيساسألا تابلطتملا

- ٤٤٥. ٤٤٥ زيمرت ةلسلسل ةموعدم ريغ ةزيملا هذه
- . ةياەنلا طاقنل رماوألا رطس ةەجاو دامتعا تانايب ةڧاضإ بجي ،ةزيملا ەذە مادختسال
- يف ةلجسم تناك اذإ) ةياهنلا طاقنل JTAPI نيكمتو ةياهنلا طاقن ليجست نم دكأت (دحوملا CM).
- عضو يف Cisco Prime نواعت رشنب تمق اذإ ،"ويديفلا رابتخإ ءاعدتسإ" ةزيم رفوتت ال MSP.

.ةياەنلا طاقن تاصيخشت < صيخشت ىلإ لقتنا .1 ةوطخلا

ةروكذملا ةيساسألاا تابلطتملا بسح قيبطتلل نيتلباق ةياهن يتطقن ددح .2 ةوطخلا.

.ويديفلا رابتخإ ةملاكم < تارابتخالا ليغشت ددح .3 ةوطخلا

.راركت لودج يف وأ نآلا اهليغشت متيل "ويديفلا رابتخإ ةملاكم" ةلودج كنكمي .4 ةوطخلا

.تارمتؤملا تاصيخشت ةشاش يف كلذ دعب هذه "ويديفلا رابتخإ ةملاكم" رهظت .5 ةوطخلا

تاملاكملا ةرادإل ةلجسم ريغ ةياهن طاقن عم رمتؤم .2 ويرانيسلا

(مداوخ) مداخو TelePresence Management Suite (TMS) دامتعا تانايب رفوت نم دكأت .1 ةوطخلا .(VCS) ويديفلا تالاصتإ

ةيلمع نإف ،ويرانيسلا اذه يف كب صاخلا VCS/TMS فشتكت امدنع :ةظحالم مث الوأ لصوملا فشتكاف ،دادعإلا يف تاملاكم ريدم كيدل ناك اذإ .ةمهم فاشكتسالا .Cisco نم تاملاكملا ريدم

لخدأ مث ةفاضإ ددح < دامتعالا تانايب ةرادإ < نوزخملا ةرادإ < نوزخملا ىلإ لقتنا .2 ةوطخلا لصفنم دامتعا تانايب فيرعت فلم ءاشنإب موقت امنيب ،كب صاخلا TMS ماظن تامولعم .ةروصلا يف حضوم وه امك كب ةصاخلا VCS ةزهجأل

| cover Devices                                     |                             |                            |
|---------------------------------------------------|-----------------------------|----------------------------|
| Manage Credentials →                              | Device Discovery            |                            |
| ) VCS-C-E VCS                                     | EXPRESSWAY                  | 10.201.202.56 1            |
| *Profile Name                                     | VCS-C-E                     | * Indicates required field |
| Device Type                                       | VCS/EXPRESSWAY              | (Optional)                 |
| *IP Version                                       | v4 🔻                        | 4.5<br>                    |
| *Apply this credential to the given<br>IP address | 10.201.202.56 10.201.202.57 |                            |
| ▼ General SNMP Options                            |                             |                            |
| SNMP Timeout                                      | 10 v seconds                |                            |
| SNMP Retries                                      | 2 🔻                         |                            |
| *SNMP Version                                     | 2c 💌                        |                            |
| ▼ SNMP V2                                         |                             |                            |
| *SNMP Read Community String                       |                             |                            |
| *Re-enter SNMP Read Community<br>String           | ******                      |                            |
| SNMP Write Community String                       |                             |                            |
| Re-enter SNMP Write Community<br>String           |                             |                            |

،IP نيوانع لخدأو ،ةزهجألا فاشتكا ددح ،دامتعالا تانايب فيرعت فلم ءاشنإ درجمب .3 ةوطخلا لخدأو TMS ل TMS ددح ،اضيأ .VCS ةزهجأ فشتكاو VCS ددح فاشتكا بيوبتلا ةمالع يفو .ةروصلا يف حضوم وه امك نآلا ليغشت ىلع رقنا .هب صاخلا IP ناونع **Discover Devices** 

| Manage Credentials                                  | → Device Discovery                                                                                                    |                                           |
|-----------------------------------------------------|----------------------------------------------------------------------------------------------------|-------------------------------------------|
| Ensure creating Cluster                             | information using "Manage TMS Cluster" UI before discovering TMS cluster.                                                                                                    |                                           |
| •                                                   | * Indicates req                                                                                                    | quired field                              |
| Job Name                                            | Discovery 2017-Oct-27 11:24:46 CDT                                                                                                    |                                           |
|                                                     | Check Device Accessibility                                                                                                    |                                           |
| Discover                                            | Video Communications Server (VCS) / Expressway Cluster and connected devices                                                                                                    | •                                         |
| *IP Address                                         | 10.201.202.56 10.201.202.57                                                                                                    | _                                         |
| Associate to Domain                                 | External × v (Optional)                                                                                                    | - 1                                       |
|                                                     | If you have SIP trunks configured between the desired "Communications Manager" cluster a<br>"Communications Manager" clusters, please exclude all the Destination IPs of those SIP trun<br>Discovery Filter while triggering Logical Discovery. | nd other<br>ks in the                     |
| ► Filters                                           |                                                                                                    |                                           |
| Advanced Filters                                    |                                                                                                    |                                           |
| <ul> <li>Schedule</li> </ul>                        |                                                                                                    |                                           |
| Start Time                                          | O Date: 2017/10/27 11:24 AM (yyyy/MM/dd hh:mm AM/PM)                                                                                                    |                                           |
| Recurrence (                                        | None         Hourly         Daily         Weekly         Monthly                                                                                                    | •                                         |
|                                                     | Back Schedule                                                                                                    | Run Now                                   |
|                                                     | ح يف TMS و VCS نأ نم دكأت .4 ةوطخلا                                                                                                    | ةرادم ةلا                                 |
| مل اذا ِ :ۃڟحالم 💊<br>SNMP                          | ببسب تقولاا مظعم يف ەنإف ،ةرادم ةلاح يف TMS وأ VCS نكي ه<br>ںحلل TAC ةلاح حتفا ،ةدعاسملا نم ديزم ىلإ ةجاح كانه تناك اذإ ،<br>اح يف VCS/TMS                                                                                                    | وأ HTTP ر<br>ىلع لوص<br>.ةرادم ةلا        |
| ځتسأ :ةظحالم 🔇 🔊<br>نوكت نأ درجمب<br>ہدنع ەنأ نمضي  | ا IP ناونعب IP_VCS_SERVER ناونع لدبتساو اذه URL ناونع مدخ<br>۷ ىلإ تاظحالم مداخك PCA مداخ ليجست بجي.ةرادم ةلاح يف VCS ز<br>سري يتلا تانايبلا عم ةلكشم دجوت ال ،رمتؤم ةسلج يەتنت ام<br>إ ىرخأ ةرم                                                | بسانمل<br>اذہو ،VCS<br>VCS اہلں<br>PCA.یل |
| https:// <ip_ado الله_https<br="">ا دامتعا</ip_ado> | بلط متي ، location+/status/feedback؟location+/status/feedback<br>يف حضوم وه امك ةباجتسإ ىقلتت نأ بجي ،اهلاخدإ درجمبو HTTP                                                                                                    | تانايب ب<br>.ةروصلا                       |

X

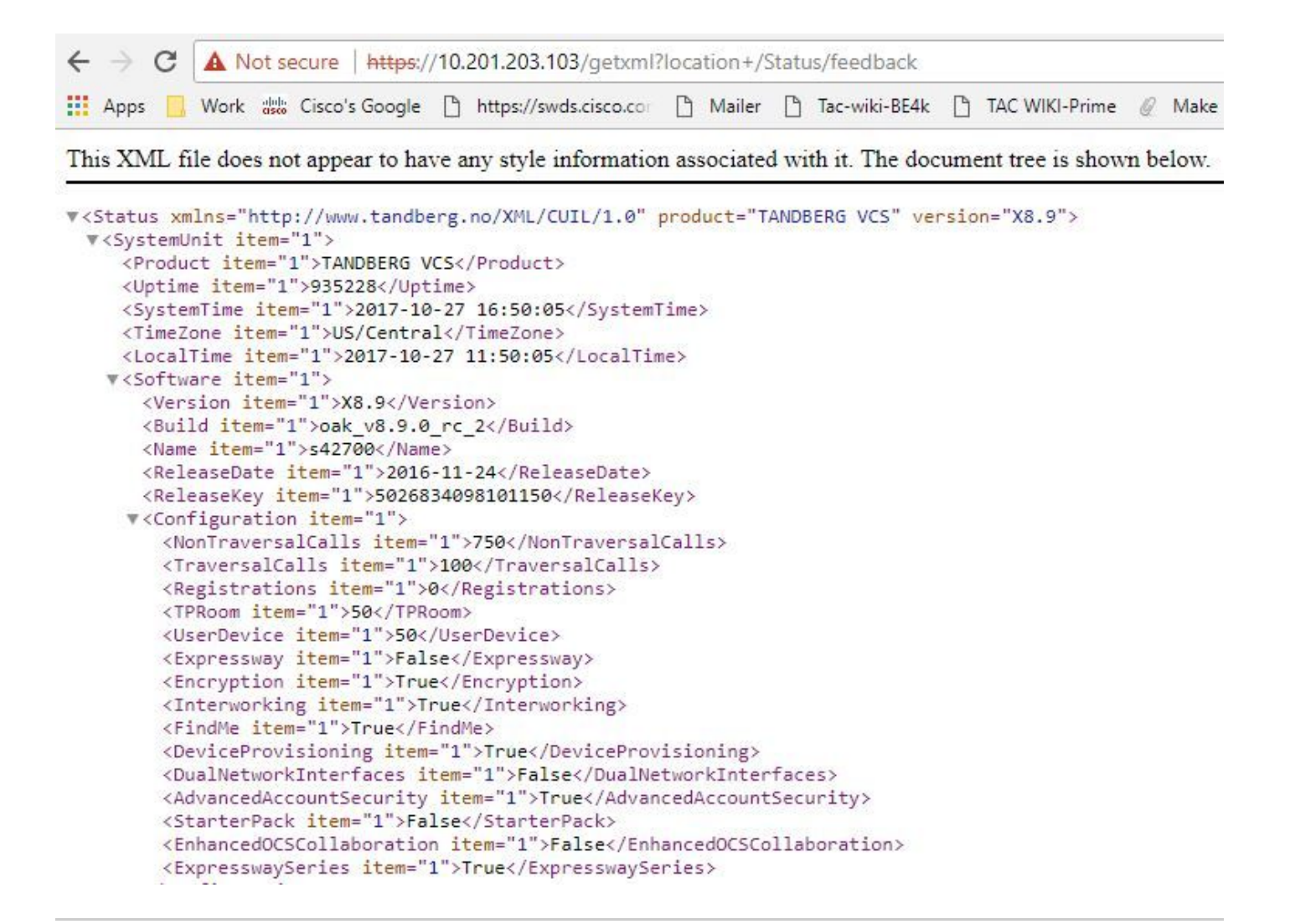

، HTTP تاظحالم كارتشا لالخ نم VCS ىلإ Prime نواعت يف كارتشالا متي مل اذإ :ةظحالم كرتت وأ ةسلج ىلإ ةلجسم ةياهن ةطقن مضنت امدنع VCS ةطساوب هراعشإ متي الف نييعتب مق ،ةلاحلا هذه يف .VCS ىلإ ليجست ءاغلإ وأ ليجستب موقت وأ ،ةسلج نأ نم دكأتو بلطلا بسح ةدودحم وأ ةلماك ىلإ هذه ةياهنلا (طاقن) ةطقن ةيؤر ةيناكمإ .قرادم ةلاح يف كيدل VCS

ددحو ةعومجملا ماظن تانايب فاشتكا لودج < نوزخملا لودج < نوزخملا ىلإ لقتنا .5 ةوطخلا .نآلا ليغشتلا

عيمج ربع ةفيظولا هذهل اهذيفنت دنع تقولا ضعب ةيلمعلا هذه قرغتست دق :ةظحالم دعب ققحتلا ةداعإب مق ،قئاقد عضب دعب لمتكت مل اذإ ،كلذل .ةيساسألا ةينبلا ةزهجأ ركذت نأ مهملا نم .تاعاس 4 ىلإ لصي ام ادج ةريبكلا ةمظنألا قرغتست دق .ةعاس 2-1 تارمتؤم تاءاصحإ اهيف رفوتت نأ ديرت ةياهن طاقن يأ كانه تناك اذإ APR درج ةمئاق يف راهظإل تايئاصحإلا عيمجو ريراقتلل رادت اضيأ هذه نأ اضيأ نمضت كنأو ةموعدم .ةحيحصلا تامولعملا

تاسلجو تارمتؤملاب قلعتي اميف PCA ل اقبط ةموعدملا ةزهجألاب ةمئاق ىلع لوصحلل .ةيفلخلا تامولعم مسق عجار ،انب ةصاخلا معدلا

.ةياەنلا طاقن تاصيخشت < صيخشت ىلإ لقتنا .6 ةوطخلا

#### ةيؤرلا ىدم نييعت كيلع نيعتي ،رمتؤملا ةياەن طاقنل ةحيحص تايئاصحإ ىلع لوصحلل .ماظنلا ەب حمسي نكمم ىوتسم ىلعأ ىلإ

#### ريرحت قوف رقنا مث رمتؤملا تاصيخشت يف اەتبقارم ديرت يتلا ةياەنلا طاقن ةفاك ددح .ةيؤرلل ىصقألا دحلا ددح مث ةيؤرلا ةيناكمإ

The following table lists the default and maximum visibility details for the endpoints:

6

| Endpoint Type                                                        | Default Visibility | Maximum Visibility |
|----------------------------------------------------------------------|--------------------|--------------------|
| <ul><li>CTS 500, 1000, and 3000 Series</li><li>Cisco Codec</li></ul> | Full               | Full               |
| Cisco TelePresence SX20                                              |                    |                    |
| Cisco TelePresence MXP Series                                        |                    |                    |
| Cisco IP Video Phone E20                                             |                    |                    |
| Cisco Jabber Video for TelePresence (Movi)                           | Limited            | Limited            |
| Polycom                                                              |                    |                    |
| Cisco Cius                                                           | Off                | Full               |
| Cisco IP Phones (89xx, 99xx)                                         | Off                | Full               |
| Cisco Desktop Collaboration Experience DX650 and DX630               | Off                | Full               |
| Cisco SX80 and Cisco SX10                                            | Full               | Full               |
| • Cisco MX200 G2, Cisco MX300 G2, Cisco MX700, and Cisco MX800       |                    |                    |
| Cisco DX70 and DX80                                                  | Off                | Full               |
| MRA Endpoints:                                                       | Limited            | Limited            |
| Cisco Jabber                                                         |                    |                    |
| Cisco TelePresence MX Series                                         |                    |                    |
| Cisco TelePresence System EX Series                                  |                    |                    |
| Cisco TelePresence System SX Series                                  |                    |                    |

ةيؤرلا ةيناكمإ ديدحتو ةياهن طاقن 10 ديدحتب لاثملا ليبس ىلع تمق اذإ :ةظحالم .زاهج لكل ةيؤرلا ةيناكمإ معد نم ىوتسم ىلعأ ددحي هنإف ،ةلماكلا

ديق رمتؤم وأ تارمتؤملا تاصيخشت < صيخشتل طيشنتلا متين ،رابتخال .7 ةوطخلا .ةروصلا يف حضوم وه امك لمتكم وأ مدقتلا

| 😕 📲 Prime Collaboration Assurance                       |                               | Q v Device              | 📩 Unmanaged:2 🐥           | <u>A</u> 1 globaladmin - Enterprise 🏠     |
|---------------------------------------------------------|-------------------------------|-------------------------|---------------------------|-------------------------------------------|
| ↑ / Diagnose / Conference Diagnostics ★                 |                               |                         |                           | Ø                                         |
| La Group All ▼ (2) Time Range 10/6/2017-10/6/2017       | Apply                         |                         | Conferences in Progress 1 | Conferences in Progress with Alarms $\ 0$ |
| 🔗 ○  ♥ ○  ⚠ ○  ☆ ○  ℚ 1  號(3  & ○  風 ○                  | 😋 o   3  Þ o  🎞 o             | SEP7426ACF35AE7 - SEP74 | 26ACEF09C7                |                                           |
| Video Collaboration Conferences                         | Selected 1 / Total 1 🦵 🤹 🗸    |                         |                           |                                           |
| Import Conferences 🕓 Video Test Call 🖉 Troubleshoot Sho | w Conferences in Progress 🔹 🍸 |                         |                           |                                           |
|                                                         | Start Time 🔻                  |                         | DX 70                     |                                           |
|                                                         | 2017-Od-06 12:51 CDT          | •                       |                           |                                           |
|                                                         |                               |                         |                           |                                           |
|                                                         |                               |                         | DX SO                     |                                           |
|                                                         |                               |                         | SEP7426ACEF0              |                                           |
|                                                         |                               |                         |                           |                                           |
|                                                         |                               |                         |                           |                                           |
| Endpoint Statistics: SEP7426ACEF09C7                    |                               |                         | Last updat                | ted: 2017-Oct-06 12:55:46 CDT See All     |
| ▼System Information                                     | Conference Statistics         |                         |                           |                                           |
| Physical Location                                       | Video                         |                         | Audio                     |                                           |
| Device Model DX80                                       | Avg Period Latency            | 203 ms                  | Avg Period Latency        | 1 ms                                      |
| IP Address 10.201.196.207<br>Host Name SEP7426ACEE0907  | : Resolution                  | 3 ms 640 * 360          | DSCP In                   | 0 ms I<br>NONE(0)                         |
| Software Type PHONE                                     | DSCP In                       | NONE(0)                 |                           |                                           |
| Software Version sipdx80.10-2-4-7dev                    |                               |                         |                           |                                           |
| Serial Number FOC1825N7SJ                               |                               |                         |                           |                                           |

تاملاكمل ددرتلاو لوصولاا نمزو ةمزحلا نادقف طسوتم ضرع كنكمي تارمتؤملا هذه راطإ يفو .ويديفلاو توصلا

ةينعملا ةزهجألاو ةسلجلا ططخم ىلع لوصحلا اضيأ كنكمي.

تارمتؤملاب ةطبترم راذنإ ةزهجأ

ةسلج يأ يف ةفلتخم تاهيبنت ةثالث يقلت كنكمي ،تارمتؤملا صيخشتل ةبسنلاب :مەب ةصاخلا دودحلا نييعتو

- ةمزحلا نادقف
- لاقتنالا نمز
  - نافجر

ةزهجألا ديدحت وأ لماكلاب اهليطعت وأ ةيضارتفالا ةبتعلا ليدعت ةزهجألا هذه نم لك كنكمي .هيبنتلا اذهب اهطبر يف بغرت يتلا

.ثدحلا صيصخت< ريرقتلاو هيبنتلا ةرادا ىلا لقتنا 1. ةوطخلا

يساسألاا ديدحت نم دكأتو دحلا دعاوق ددح .2 ةوطخلا.

ةامسملا لمعلا ةسلجل نيميلا ىلإ حيشرتلاب مق وأ لفسأل ريرمتلاب مق 3 ةوطخلا .ةروصلا يف حضوم وه امك ةئفلل

|            |         |                                        |                                | ▼ Search                      | Clear                    |                           |                      |              |                   |              |              |
|------------|---------|----------------------------------------|--------------------------------|-------------------------------|--------------------------|---------------------------|----------------------|--------------|-------------------|--------------|--------------|
| Syste      | m       | Syslog Rules Threshold Rules           | Correlation Rules              |                               |                          |                           |                      |              |                   |              |              |
| Basic      | Ad      | lvanced                                |                                |                               |                          |                           |                      |              |                   |              |              |
| Click      | on the  | e left of the corresponding event name | to customize the threshold set | ings of an event for a device | e type or a selected dev | rice.                     |                      |              |                   |              | Selecte      |
| <b>9</b> G | lange S | everity 💌 🛧 Raise 🥝 Suppress           |                                |                               |                          |                           |                      |              |                   | Show         | Quick Filter |
|            | Ni      | ame                                    | Category                       |                               | Status                   | Severity                  | Default Severity     | Custom Rules | Not               | es for Email |              |
|            |         |                                        | Session                        | ×                             |                          |                           |                      |              |                   |              |              |
|            | *       | Packet loss                            | Session                        |                               | 1                        | Wajor                     | Wajor                |              |                   | Add          |              |
|            |         | Rx Packet Loss                         |                                |                               |                          |                           |                      |              |                   |              |              |
|            |         | Default(0 devices)                     |                                | Raise                         | ▼ Us                     | se Best Practice(Minor:1, | Major:5,Critical:10) | 1 5          | 10 % ( 0 to 100 ) | Disabled     | *            |
|            | 4       |                                        |                                |                               |                          |                           |                      |              |                   |              |              |
|            |         | + Custom Rule Save Chan                | ges                            |                               |                          |                           |                      |              |                   |              |              |
|            |         |                                        | Save All                       |                               |                          |                           |                      |              |                   |              |              |
|            |         |                                        |                                |                               |                          |                           |                      |              |                   |              |              |
|            |         |                                        |                                |                               |                          |                           |                      |              |                   |              |              |

ليدعت كنكميو ەليدعت ديرت يذلا ەيبنتلا راوجب دوجوملا لدسنملا مەسلا ددح .4 ةوطخلا .لوصولا نمز وأ نافجرلا وأ ةمزحلا نادقفل ةجرحلا وأ ةيسيئرلا وأ ةيوناثلا بسنلا

.طغضلا ىلع ةدايز ةدايز كلوطح وطح تالغش مدصت بباح اذإ .5 ةوطخلا

ديدحتب موقتسف ،ەيبنتلاب ةنرتقملا ةياەنلا طاقن ديدحت يف بغرت تنك اذإ .6 ةوطخلا .ةصصخم ةدعاق

اهديرت يتلا ديدحتلل ةلباقلا ةزهجألا وأ ةزهجألا عيمج ددح < زاهجلا عون ددح ،كلذ دعب .7 ةوطخلا .ظفح قوف رقناو راذنإلا اذهل

تارمتؤملاب ةلصتملا ريراقتلا

اەضرعو تارمتۇملا تاصيخشت ريراقت دادرتسإ نكمي.

:ناريرقت كانه

- رمتۇملا ريراقت
- TelePresence ةياەن ةطقن ريراقت

نم ينمز راطإ ل|لخ ت|رمتؤمل| عيمجب ةمئاق ضرع كنكمي ،ت|رمتؤمل| ريراقتل ةبسنل|ب .ةجاحل| بسح ةصصخم ةينمز ةرتف وأ عيباسأ ةعبرأ ىلإ عوبسأ

.ةروصلا يف حضوم وه امك رمتؤملا ريراقت < ريرقت ىلإ لقتنا .1 ةوطخلا

|                  |                         | All Con                                                                            | ferences summ                                                                                                    | nary                                                                                                    |                                                                                                    |                                                                                                    |                                                                                                    |                                                                                                    |                                                                                                    |                                                                                                    |                                                                                                    | Selected 1                                                                                                    | / Total 11 💭                                  | 2 2                                                                                                    | *                                                                                                    |                                                                                                    |
|------------------|-------------------------|------------------------------------------------------------------------------------|----------------------------------------------------------------------------------------------------|----------------------------------------------------------------------------------------------------|----------------------------------------------------------------------------------------------------|----------------------------------------------------------------------------------------------------|----------------------------------------------------------------------------------------------------|----------------------------------------------------------------------------------------------------|----------------------------------------------------------------------------------------------------|----------------------------------------------------------------------------------------------------|----------------------------------------------------------------------------------------------------|----------------------------------------------------------------------------------------------------|-----------------------------------------------|----------------------------------------------------------------------------------------------------|----------------------------------------------------------------------------------------------------|----------------------------------------------------------------------------------------------------|
|                  | Q *                     | 1d   1                                                                             | tw   4w   Cu                                                                                                    | stom                                                                                                    |                                                                                                    |                                                                                                    |                                                                                                    |                                                                                                    |                                                                                                    |                                                                                                    |                                                                                                    | Show All                                                                                                    |                                               | •                                                                                                    | r                                                                                                    |                                                                                                    |
|                  |                         |                                                                                    | Endpoint Nan                                                                                                    | e Local DN/URI                                                                                                    | IP Address                                                                                                    | Number of Partici.                                                                                                    | . Use ( 🔻                                                                                                    | Scheduled Duratio                                                                                                    | on (min)                                                                                                    | Utilized Scheduled time                                                                                                    | e (%)                                                                                                    | Average Conferenc                                                                                                    | Longest Co                                    | nferenc                                                                                                    |                                                                                                    |                                                                                                    |
|                  |                         | ۲                                                                                  | SEPC80084A                                                                                                    | v8 1004                                                                                                    | 10.201.196.198                                                                                                    | 2                                                                                                    | 3.33                                                                                                    | N/A                                                                                                    |                                                                                                    | N/A                                                                                                    |                                                                                                    | 2                                                                                                    | 3                                             |                                                                                                    | -                                                                                                    |                                                                                                    |
|                  |                         | . 0                                                                                | SEPAC44F210                                                                                                    | 0 1001                                                                                                    | 10.201.196.199                                                                                                    | 2                                                                                                    | 3.23                                                                                                    | N/A                                                                                                    |                                                                                                    | N/A                                                                                                    |                                                                                                    | 2                                                                                                    | 3                                             |                                                                                                    |                                                                                                    |                                                                                                    |
|                  |                         | 0                                                                                  | SEP00562804                                                                                                    | C 1003                                                                                                    | 10.201.196.194                                                                                                    | 2                                                                                                    | 3.18                                                                                                    | N/A                                                                                                    |                                                                                                    | N/A                                                                                                    |                                                                                                    | 2                                                                                                    | 3                                             |                                                                                                    | 1                                                                                                    |                                                                                                    |
|                  |                         | 0                                                                                  | SEP0004F2E1                                                                                                    | 06 1002                                                                                                    | 10.201.196.196                                                                                                    | 2                                                                                                    | 3.08                                                                                                    | N/A                                                                                                    |                                                                                                    | N/A                                                                                                    |                                                                                                    | 2                                                                                                    | 3                                             |                                                                                                    | 1                                                                                                    |                                                                                                    |
|                  |                         | 0                                                                                  | SEP7426ACF3                                                                                                    | 1006                                                                                                    | 10.201.196.218                                                                                                    | 3                                                                                                    | 1.9                                                                                                    | N/A                                                                                                    |                                                                                                    | N/A                                                                                                    |                                                                                                    | 1                                                                                                    | 2                                             |                                                                                                    | 1                                                                                                    |                                                                                                    |
|                  |                         | 0                                                                                  | SEPD0C78914                                                                                                    | 1007                                                                                                    | 10.201.196.197                                                                                                    | 3                                                                                                    | 1.65                                                                                                    | N/A                                                                                                    |                                                                                                    | N/A                                                                                                    |                                                                                                    | 1                                                                                                    | 2                                             |                                                                                                    | 1                                                                                                    |                                                                                                    |
|                  |                         | 0                                                                                  | SEP7426ACER                                                                                                    | F0 1005                                                                                                    | 10.201.196.207                                                                                                    | 2                                                                                                    | 0.85                                                                                                    | N/A                                                                                                    |                                                                                                    | N/A                                                                                                    |                                                                                                    | 1                                                                                                    | 1                                             |                                                                                                    |                                                                                                    |                                                                                                    |
|                  |                         | 0                                                                                  | SEP005F8693                                                                                                    | E4 1010                                                                                                    | 10.201.196.205                                                                                                    | 1                                                                                                    | 0.57                                                                                                    | N/A                                                                                                    |                                                                                                    | N/A                                                                                                    |                                                                                                    | 1                                                                                                    | 1                                             |                                                                                                    |                                                                                                    |                                                                                                    |
|                  |                         | 1                                                                                  | ornonenene                                                                                                    | r +000                                                                                                    | 10 201 102 211                                                                                                    | *<br>********                                                                                                    | 0.07                                                                                                    | A11A                                                                                                    |                                                                                                    | 6.17A                                                                                                    |                                                                                                    |                                                                                                    |                                               |                                                                                                    |                                                                                                    |                                                                                                    |
| dpoint: SEPC8008 | 4AA8239 (1004)          |                                                                                    |                                                                                                    |                                                                                                    |                                                                                                    |                                                                                                    |                                                                                                    |                                                                                                    |                                                                                                    |                                                                                                    |                                                                                                    |                                                                                                    | Total 2                                       | G Å                                                                                                    |                                                                                                    |                                                                                                    |
|                  |                         |                                                                                    |                                                                                                    |                                                                                                    |                                                                                                    |                                                                                                    |                                                                                                    |                                                                                                    |                                                                                                    |                                                                                                    |                                                                                                    | Show All                                                                                                    | 101012                                        | •                                                                                                    | -                                                                                                    |                                                                                                    |
| 1                | End Time                | Duration                                                                           | n (m Sch                                                                                                    | eduled Duration (                                                                                                    | Remote DN/                                                                                                    | Remote IP Addr                                                                                                    | Remote Device Tv                                                                                                    | pe Direction                                                                                                    | Conferenc                                                                                                    | Conference St                                                                                                    | Proto                                                                                                    | Call Termination                                                                                                    | Security                                      | Resolut                                                                                                    | ior                                                                                                    |                                                                                                    |
| 10-22-26 EDT 2   | 017 Oct 10 10-24-29 EDT | 1.02                                                                               | 81/4                                                                                                    |                                                                                                    | 1001                                                                                                    | 10 201 100 100                                                                                                    | PHONE                                                                                                    |                                                                                                    | ad hos                                                                                                    | Point to Point                                                                                                    |                                                                                                    |                                                                                                    |                                               |                                                                                                    |                                                                                                    |                                                                                                    |
| 19.33.20 ED1 2   | 017*0L*10 10.3% 20 EU1  | 1.92                                                                               | 14/25                                                                                                    |                                                                                                    | 1001                                                                                                    | 10.201.190.199                                                                                                    | FROME                                                                                                    |                                                                                                    | TI NU HOU                                                                                                    | Found for found                                                                                                    |                                                                                                    |                                                                                                    |                                               |                                                                                                    |                                                                                                    |                                                                                                    |
|                  | Ipoint: SEPC8008        | dpoint: SEPC80084AA8239 (1004)           End Time           2012.0c.10 10 3428 EDT | 411 Cert           111           111           111           111           111           111           111           1111           1111           1111           1111           1111           1111           1111           1111           1111           1111           1111           1111           1111           1111           1111           1111           1111           1111           1111           1111           1111           1111           1111           1111           1111           1111           1111           1111           1111           1111           1111           1111           1111           1111           1111           1111           1111           1111           1111           1111           11111           11111     < | Id         1 M         Conferences summ           1d         1 m         M         Conferences summ           1d         1 m         M         Conferences summ           1d         1 m         M         Conferences summ           Endpoint Nam         SEPC047261         SEP0047261           SEP0047261         SEP7428ACE1         SEP7428ACE1           SEP0057891         SEP0057891         SEP0057893           apoint: SEPC80084AA8239 (1004)         Uuration (m         Sch           10 13 326 EDT         2012-0x10 10 13 326 EDT         1 10         NA | All Conferences summary           Id         Iw         W         Custom           Endpoint Name         Local DNURI         SEPC30084AA8         1004           SEPC30084AA8         0031         SEPC30084AA8         1004           SEPC30084AA8         1004         SEPC30084AA8         1003           SEPC30084AA8         1004         SEPC30084AA8         1003           SEPC30084AA8239 (1004)         SEPC30984AA8239 (1004)         SEPC30984AA8239 (1004) | All Conferences summary           Id         1 W         4 W         Custom           Endpoint Name         Local DN/URI         IP Address           SEPAC442100.         1004         10.201196.196           SEPAC422100.         1001         10.201196.196           SEPAC422100.         1001         10.201196.196           SEPAC422100.         1001         10.201196.196           SEPAC42515.         1002         10.201196.196           SEPAC426CF35.         1002         10.201196.216           SEPOG728105.         1002         10.201196.217           SEPOG7893844         1010         10.201196.217           SEPOG7893854         1010         10.201196.205           SEPOG8084AA8229 (1004)         Uration (m         Scheduled Duration (           End Time         Duration (m         Scheduled Duration (         Remote DW | All Conferences summary           Id         I wer         Custom           Endpoint Name         Local DNUKR         IP Address         Number of Particl.           Image: SEPC30064AA8         1004         10.201/196/198         2           Image: SEPC30064AA8         1004         10.201/196/198         2           Image: SEPC30064AA8         1004         10.201/196/198         2           Image: SEPC30064AA8         1003         10.201/196/196         2           Image: SEPC30064A28106         1003         10.201/196/196         2           Image: SEPC30064728106         1003         10.201/196/216         3           Image: SEPC30064728106         1003         10.201/196/216         3           Image: SEPC30064728106         1005         10.201/196/207         2           Image: SEPC30064728106         1005         10.201/196/207         2           Image: SEPC30064728141         1007         10.201/196/207         2           Image: SEPC30064728141         1007         10.201/196/207         2           Image: SEPC30064728141         1001         10.201/196/205         1           Image: SEPC30064728100         Image: SEPC30064728100         Image: SEPC306/201/00/201/201/201/201/2 | All Conferences summary           Idi ( 1w (w) Custom           Endpoint Name         Local DNUKR         IP Address         Number of Particl         Use ( *)           SEPC20064AA8         1004         10221/196/198         2         3.33           SEPC20064AA8         1004         10221/196/198         2         3.18           SEPC006472 t00         1001         10221/196/196         2         3.08           SEPC006472 t00         1003         10221/196/196         2         3.08           SEPC006472 t00         1003         10221/196/196         2         3.08           SEPC006472 t00         1003         10221/196/196         2         3.08           SEPC200472 t00         1003         1022/196/218         3         19           SEPC200472 t00         1005         102/196/207         0.85         5           SEP02059814         1007         102/21/196/207         0.85         5           SEP02059814         1010         102/21/196/207         0.85         5           SEP02059814         1010         102/21/196/207         0.85         3         7           opromosconcer         4031         102/21/196/207         0.85 | All Conferences summary           Idi 1 tw (w) Custom           Endpoint Name         Local DNURI         IP Address         Number of Partic         Use ( ▼         Scheduled Duratic           © SEPC3094AA82:000         1004         10.201/96.198         2         3.33         N/A           © SEPC3094AA8         1004         10.201/96.198         2         3.33         N/A           © SEPC3094AA8         1004         10.201/96.198         2         3.33         N/A           © SEPC3094CL         1003         10.201/96.198         2         3.08         N/A           © SEPC309472:00         1001         10.201/96.198         2         3.08         N/A           © SEPC309472:00         1002         10.201/96.198         2         3.08         N/A           © SEPC309472:00         1002         10.201/96.109         2         3.08         N/A           © SEPC309472:00         1005         10.201/96.207         2         0.65         N/A           © SEPC3095264         1005         10.201/96.207         2         0.65         N/A           © SEPC3095264         1010         10.201/96.207         10.65         N/A         0.37         N/A <tr< td=""><td>All Conferences summary           Id         Id         Caston           Endpoint Name         Local DNURI         IP Address         Number of ParticL         Use ( v         Scheduled Duration (min)           SEPC68984A8.         1004         10 201.198.199         2         3.33         N/A           SEPC68984A8.         1004         10 201.198.199         2         3.33         N/A           SEPC68984A8.         1004         10 201.198.199         2         3.33         N/A           SEPC68984A8.         1004         10 201.198.199         2         3.33         N/A           SEPC68984A8.         1004         10 201.198.199         2         3.33         N/A           SEPC68984A8.         1004         10 201.198.197         3         1.65         N/A           SEPC68984A8.239 (f004)         Ioon         10 201.198.205         1         0.57         N/A           SEPC68084A84.239 (f004)         End Time         Duration (m         Scheduled Duration (         Remote IP Addr         Remote IP Addr         Direction         Conferenc</td><td>All Conferences summary           Id         I all Conferences summary           Id         I all Conferences summary           Id         I all Conferences summary           Id         I all Conferences summary           Id         I all Conferences summary           Id         I all Condition           Id         I all Condition           Id         I all Condition           Id         I all Condition           Id         I all Condition         Indication           Id         I all Condition         Indication           Id         I all Condition         I all Condition         I all Condition           Id         I all Condition         I all Condition         I all Condition           Id         I all Condition         I all Condition         I all Condition         I all Condition           Id         I all Condition         I all Condition         I all Condition         I all Condition         I all Condition           Id         I all Condition         I all Condition         I all Condition         I all Condition         I all Condition           Id         I all Condition         I all Condition         I all Condition         I all Condition         I all Condition</td><td>All Conferences summary           Id         1 MI Conferences summary           Id         1 MI Conferences summary           Id         I MI Conferences summary           Id         I MI Conferences summary           Id         I MI Conferences summary           Id         I MI Conferences summary           Id         I MI Conferences summary           Id         I MI Conferences summary           Id         I MI Conferences summary           Id         I MI Conferences summary           Id         I MI Conferences summary           Id         I MI Conferences summary           Id         I MI Conferences summary           Id         I MI Conferences summary           Id         I MI Conferences summary         Id           Id         I MI Conferences summary         Id         I MI Conferences summary           Id         I MI Conferences summary         Id         Id         I MI Conferences summary           Id         I MI Conferences summary         Id         I MI Conferences summary         Id           Id         I MI Conferences summary         Id         Id         Id         Id         Id         Id         Id         Id         Id         Id<td>Second Data Data Data Data Data Data Data Dat</td><td>Selected 1 / formal           Selected 1 / formal           Indecenter colspan="6"&gt;Selected 1 / formal           Selected 1 / formal           Indecenter colspan="6"&gt;Selected 1 / formal           Selected 1 / formal           <th colsp<="" td=""><td>Selected 1/Total 11 00 100 1000           Selected 1/Total 11 00 100           1         1         1         1         1         1         1         1         1         1         1         1         1         1         1         1         1         1         1         1         1         1         1         1         1         1         1         1         1         1         1         1         1         1         1         1         1         1         1         1         1         1         1         1         1         1         1         1         1         1         1         1         1         1         1         1         1         1         1         1         1         1         1         1         1         1         1         1         1         1         1         1         1         1         1         1         1         1         1         1         1         1         1         1         1         1         1         1         1         1         1         1         1         1         1         <th1< th=""> <th1< th="">         1         1</th1<></th1<></td></th></td></td></tr<> | All Conferences summary           Id         Id         Caston           Endpoint Name         Local DNURI         IP Address         Number of ParticL         Use ( v         Scheduled Duration (min)           SEPC68984A8.         1004         10 201.198.199         2         3.33         N/A           SEPC68984A8.         1004         10 201.198.199         2         3.33         N/A           SEPC68984A8.         1004         10 201.198.199         2         3.33         N/A           SEPC68984A8.         1004         10 201.198.199         2         3.33         N/A           SEPC68984A8.         1004         10 201.198.199         2         3.33         N/A           SEPC68984A8.         1004         10 201.198.197         3         1.65         N/A           SEPC68984A8.239 (f004)         Ioon         10 201.198.205         1         0.57         N/A           SEPC68084A84.239 (f004)         End Time         Duration (m         Scheduled Duration (         Remote IP Addr         Remote IP Addr         Direction         Conferenc | All Conferences summary           Id         I all Conferences summary           Id         I all Conferences summary           Id         I all Conferences summary           Id         I all Conferences summary           Id         I all Conferences summary           Id         I all Condition           Id         I all Condition           Id         I all Condition           Id         I all Condition           Id         I all Condition         Indication           Id         I all Condition         Indication           Id         I all Condition         I all Condition         I all Condition           Id         I all Condition         I all Condition         I all Condition           Id         I all Condition         I all Condition         I all Condition         I all Condition           Id         I all Condition         I all Condition         I all Condition         I all Condition         I all Condition           Id         I all Condition         I all Condition         I all Condition         I all Condition         I all Condition           Id         I all Condition         I all Condition         I all Condition         I all Condition         I all Condition | All Conferences summary           Id         1 MI Conferences summary           Id         1 MI Conferences summary           Id         I MI Conferences summary           Id         I MI Conferences summary           Id         I MI Conferences summary           Id         I MI Conferences summary           Id         I MI Conferences summary           Id         I MI Conferences summary           Id         I MI Conferences summary           Id         I MI Conferences summary           Id         I MI Conferences summary           Id         I MI Conferences summary           Id         I MI Conferences summary           Id         I MI Conferences summary           Id         I MI Conferences summary         Id           Id         I MI Conferences summary         Id         I MI Conferences summary           Id         I MI Conferences summary         Id         Id         I MI Conferences summary           Id         I MI Conferences summary         Id         I MI Conferences summary         Id           Id         I MI Conferences summary         Id         Id         Id         Id         Id         Id         Id         Id         Id         Id <td>Second Data Data Data Data Data Data Data Dat</td> <td>Selected 1 / formal           Selected 1 / formal           Indecenter colspan="6"&gt;Selected 1 / formal           Selected 1 / formal           Indecenter colspan="6"&gt;Selected 1 / formal           Selected 1 / formal           <th colsp<="" td=""><td>Selected 1/Total 11 00 100 1000           Selected 1/Total 11 00 100           1         1         1         1         1         1         1         1         1         1         1         1         1         1         1         1         1         1         1         1         1         1         1         1         1         1         1         1         1         1         1         1         1         1         1         1         1         1         1         1         1         1         1         1         1         1         1         1         1         1         1         1         1         1         1         1         1         1         1         1         1         1         1         1         1         1         1         1         1         1         1         1         1         1         1         1         1         1         1         1         1         1         1         1         1         1         1         1         1         1         1         1         1         1         1         <th1< th=""> <th1< th="">         1         1</th1<></th1<></td></th></td> | Second Data Data Data Data Data Data Data Dat | Selected 1 / formal           Selected 1 / formal           Indecenter colspan="6">Selected 1 / formal           Selected 1 / formal           Indecenter colspan="6">Selected 1 / formal           Selected 1 / formal           Selected 1 / formal <th colsp<="" td=""><td>Selected 1/Total 11 00 100 1000           Selected 1/Total 11 00 100           1         1         1         1         1         1         1         1         1         1         1         1         1         1         1         1         1         1         1         1         1         1         1         1         1         1         1         1         1         1         1         1         1         1         1         1         1         1         1         1         1         1         1         1         1         1         1         1         1         1         1         1         1         1         1         1         1         1         1         1         1         1         1         1         1         1         1         1         1         1         1         1         1         1         1         1         1         1         1         1         1         1         1         1         1         1         1         1         1         1         1         1         1         1         1         <th1< th=""> <th1< th="">         1         1</th1<></th1<></td></th> | <td>Selected 1/Total 11 00 100 1000           Selected 1/Total 11 00 100           1         1         1         1         1         1         1         1         1         1         1         1         1         1         1         1         1         1         1         1         1         1         1         1         1         1         1         1         1         1         1         1         1         1         1         1         1         1         1         1         1         1         1         1         1         1         1         1         1         1         1         1         1         1         1         1         1         1         1         1         1         1         1         1         1         1         1         1         1         1         1         1         1         1         1         1         1         1         1         1         1         1         1         1         1         1         1         1         1         1         1         1         1         1         1         <th1< th=""> <th1< th="">         1         1</th1<></th1<></td> | Selected 1/Total 11 00 100 1000           Selected 1/Total 11 00 100           1         1         1         1         1         1         1         1         1         1         1         1         1         1         1         1         1         1         1         1         1         1         1         1         1         1         1         1         1         1         1         1         1         1         1         1         1         1         1         1         1         1         1         1         1         1         1         1         1         1         1         1         1         1         1         1         1         1         1         1         1         1         1         1         1         1         1         1         1         1         1         1         1         1         1         1         1         1         1         1         1         1         1         1         1         1         1         1         1         1         1         1         1         1         1 <th1< th=""> <th1< th="">         1         1</th1<></th1<> |

رمتؤملل ةزجوملا ريراقتلا

ةلماك/ةدودحم ةيؤر ةيناكمإك اهديدحتب تمق ةياهن ةطقن لك ىلع ةرظن ريراقتلا هذه رفوت .اهتارمتؤمو

يه انه ةنيبملا تاءاصحإلاو:

- تارمتؤملامادختسإ طسوتم
  - رمتؤملاب قلعتملا راذنإلا
- لوصول نمزو هوشتل و مزحل دقف طسوتم
  - رمتؤم لوطأ

اههجاوت دق يتلاا تالكشملل تايوتسملا ددعتم ضرع قيقحت ىلع كلذ كدعاسي نأ نكميو .لكاشملا مظعم ىلع يوتحت يتلاا ةياهنلا طاقن ديدحتل ويديفلا/توصلا ةكبش يف

مادختسإ لكل رظانتلاا يف كب صاخلا ةمزحلا ضرع مدختسأ كلذكو

رمتؤملا ليصافت ريرقت بيوبتلا ةمالع

.رمتؤملا ليصافت ريرقت بيوبتلا ةمالع ىلإ لاقتنالا كنكمي ،رمتؤمل اراذنإ تفداص اذإ

رادصإو ةياەنلا ةطقن مسا ىلع روثعلل ەيلع تانيسحت لاخدإ كنكمي ،رمتۇملا ديدحت درجمب اەب امتەم نوكت دق يتلا ىرخألا ليصافتلاو جمانربلا

ةطقن لكل ةياەنلا ةطقن ضرع كنكمي ،TelePresence ةياەن ةطقن ريراقتل ةبسنلاب -ةياەن

- زاەجلا اذە اەارجأ يتلا تارمتۇملا ددع
  - مادختسالل ةيوئملا ةبسنلا
    - ةياەنلا ةطقن جذومن
      - مادختسالا

رييغت بيوبتلا ةمالع لالخ نم مادختسالا تاملعم رييغت كنكمي ،كلذ ىلإ ةفاضإلاب

ةروصلا يف حضوم وه امك مادختسالا.

### Change Utilization Settings for Endpoint Model: DX70

| Vork Hours per Day | 10 | • |  |
|--------------------|----|---|--|
| Vork Days per Week | 5  | • |  |

ةيوئملا ةبسنلا مادختسالاا نم ماظنلاا فرعي اذل ،زاهجلا اذه تاملعم نييعت ىلع اذه لمعي .اهضرع متيس يتلا

يف اهيلإ لوصولا متي مل يتلا ةياهنلا طاقن "ةياهنلا ةطقن رهظت ال" ريرقتلا ضرعي .ةلودجملا تارمتؤملا

ةيلامجإلاا ةلودجملا تارمتؤملا ددعو ةياەنلا ةطقن ضرع كنكمي ،ينايبلا مسرلا اذه نمض .ضورع يأ نكت ملو تثدح يتلا تارمتؤملا ەذە ددعو

رمتؤملا ويديف رابتخإ ةملاكم

يف ويديف ةياهن يتطقن نيب ةطقن ىلإ ةطقن نم ويديف رابتخإ تاملاكم ءاشنإ كنكمي تاسلجلا تاءاصحإو تاهيبنتلاو ثادحألا ةدهاشم كنكمي .كتكبش رابتخال ،ةرادم ةلاح و C و CTS ةلسلسلا نم زيمرتلا جمارب معد متي .ةكبشلا ططخمو ةياهنلا طاقن تاءاصحإو .ةملاكملا هذهل طقف EX

تاصيخشت عم فﺉاظولا عيمج ةحص نم ققحتلل اذه مادختساٍ نڬمي ،ڬڶذ ىڶٳ ةڧاضٳڶاب .تارمتؤملا

ةيساسألا تابلطتملا

- ٤٤٥. ٤٤٥ زيمرت ةلسلسل ةموعدم ريغ ةزيملا هذه
- . ةياەنلا طاقنل رماوألا رطس ةەجاو دامتعا تانايب ةڧاضإ بجي ،ةزيملا ەذە مادختسال
- يف ةلجسم تناك اذإ) ةياهنلا طاقنل JTAPI نيكمتو ةياهنلا طاقن ليجست نم دكأت (دحوملا CM).
- عضو يف Cisco Prime نواعت رشنب تمق اذإ "ويديفلا رابتخإ ءاعدتسإ" ةزيم رفوتت ال MSP.

.ةياەنلا طاقن تاصيخشت < صيخشت ىلإ لقتنا .1 ةوطخلا

ةيساسألاا تابلطتملا بسح قيبطتلل نيتلباق ةياهن يتطقن ددح .2 ةوطخلا.

.ويديفلا رابتخإ ةملاكم < تارابتخالا ليغشت ددح .3 ةوطخلا

.راركت لودج يف وأ نآلاا اەليغشت متيل "ويديفلا رابتخإ ةملاكم" ةلودج كنكمي .4 ةوطخلا .تارمتؤملا تاصيخشت ةشاش يف كلذ دعب ەذە "ويديفلا رابتخإ ةملاكم" رەظت .5 ةوطخلا

## ةحصلا نم ققحتلا

نيوكتلا اذه ةحص نم ققحتلل ءارجإ أَيلاح دجوي ال.

## اهحالصإو ءاطخألا فاشكتسا

اهحالصإو نيوكتلا ءاطخأ فاشكتسال اهمادختسإ كنكمي تامولعم مسقلا اذه رفوي.

اهحالصإو ءاطخألا فاشكتسال اهعيمجت بولطملا تالجسلا

لجسلا ةرادإ < ماظنلا ةرادإ ىلإ لقتنا .1 ةوطخلا.

حضوم وه امك ريرحت ددحو ةسلجلا ةبقارم ددحو ةيطمنلا ةدحولا ىلإ ريرمتلاب مق .2 ةوطخلا .ةروصلا يف

▲ / System Administration / Log Management ★

| Ed | lit 🔊  | Reset to Default 🔯 Download Log |           |
|----|--------|---------------------------------|-----------|
|    |        | Module                          | Log Level |
| 51 | $\cup$ | Jensor Keep allve               | LIIV      |
| 38 | 0      | Sensor Registration             | Erro      |
| 39 | 0      | Sensor Skinny                   | Erro      |
| 40 | 0      | Sensor TopN                     | Erro      |
| 41 | 0      | Service Level View Server       | Erro      |
| 42 | 0      | Service Quality Manager         | Erro      |
| 43 |        | Session Monitoring              | Deb       |

ظفح قوف رقناو ءاطخألا حيحصت ىلإ لجسلا ىوتسم رييغتب مق .3 ةوطخلا.

لجسلا ةرادا ةشاش ىلإ دع مث ةلكشملا جاتناٍ دعأ .4 ةوطخلا.

لجس ليزنت ددحو لمعلا ةسلج ةبقارم ددح ،رادصإلا جاتناب موقت نأ دعب .5 ةوطخلا.

zip. فلملا جارختساب مق ،ليزنتلا دعب .6 ةوطخلا

:ةديفملا تالجسلل عقاوملا ىلإ لقتناو zip فلم حتفا .7 ةوطخلا

/opt/emms/emsam/log/SessionMon/

- cucmjtapi.log ·
- CUCMJTAPIDiag.log •

- CSMTracker •
- CsmtRackerDiag.log •
- CsmtRackerDataSource.log
  - PostInitSessionMon.log •

ةمجرتاا مذه لوح

تمجرت Cisco تايان تايانق تال نم قعومجم مادختساب دنتسمل اذه Cisco تمجرت ملاعل العامي عيمج يف نيم دختسمل لمعد يوتحم ميدقت لقيرشبل و امك ققيقد نوكت نل قيل قمجرت لضفاً نأ قظعالم يجرُي .قصاخل امهتغلب Cisco ياخت .فرتحم مجرتم اممدقي يتل القيفارت عال قمجرت اعم ل احل اوه يل إ أم اد عوجرل اب يصوُتو تامجرت الاذة ققد نع اهتي لوئسم Systems الما يا إ أم الا عنه يل الان الانتيام الال الانتيال الانت الما